# Power2Go Benutzerhandbuch

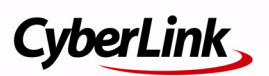

# **Copyright und Garantieausschluss**

Alle Rechte vorbehalten. Dieses Dokument darf ohne vorherige schriftliche Genehmigung der CyberLink Corporation weder vollständig noch teilweise vervielfältigt, in einem Datenabrufsystem gespeichert oder in irgendeiner Form und mit irgendwelchen Hilfsmitteln elektronisch, mechanisch, magnetisch, optisch, chemisch, manuell oder anderweitig übertragen werden.

So weit es das geltende Recht zulässt, WIRD Power2Go AUSDRÜCKLICH OHNE MÄNGELGEWÄHR UND OHNE AUSDRÜCKLICHE ODER STILLSCHWEIGEND EINGESCHLOSSENE GARANTIE für durch oder in Verbindung mit Power2Go erbrachte Informationen, Leistungen oder Produkte AUSGELIEFERT, EINSCHLIESSLICH ABER NICHT BEGRENZT AUF DIE STILLSCHWEIGEND EINGESCHLOSSENE GEWÄHRLEISTUNG, DASS DIE SOFTWARE VON MARKTGÄNGIGER QUALITÄT UND FÜR EINEN BESTIMMTEN ZWECK GEEIGNET IST.

MIT DEM GEBRAUCH DIESER SOFTWARE ERKLÄREN SIE, DASS CYBERLINK NICHT FÜR IRGENDWELCHE DIREKTEN, INDIREKTEN ODER FOLGESCHÄDEN HAFTBAR GEMACHT WERDEN KANN, DIE AUS DER VERWENDUNG DIESER SOFTWARE ODER DER IN DIESER PACKUNG ENTHALTENEN MATERIALIEN ENSTEHEN.

Diese Bedingungen sollen in Übereinstimmung mit den Gesetzen von Taiwan geregelt und ausgelegt werden.

Power2Go ist ein eingetragenes Warenzeichen. Die anderen in dieser Veröffentlichung genannten Firmen- und Produktnamen dienen nur Identifikationszwecken und sind das Eigentum ihrer jeweiligen Besitzer. Dolby, Pro Logic, MLP Lossless, Surround EX, und das doppelte D-Symbol sind Warenzeichen von Dolby Laboratories.

**CyberLink Internationaler Hauptsitz**: CyberLink Corporation, 15F, No.100, Min-Chiuan Road, Hsin-Tian City, Taipeh Hsien, Taiwan

Website Support: support.cyberlink.com

Telefonnr.:+886-2-8667-1298

Faxnr.+886-2-8667-1300

Copyright © 2007 CyberLink Corporation.

# Inhalt

| Einleitung                                             |   |
|--------------------------------------------------------|---|
| Willkommen                                             | 2 |
| Das Power2Go-Programm<br>Power2Go-Aufgaben             | 3 |
| Unterstützte Medien<br>Unterstützte Dateiinformationen |   |
| Unterstützte Disc-Typen                                | 7 |
|                                                        |   |

### Power2Go Programm ...... 11

| Power2Go Express & Sidebar Gadget             | 12 |
|-----------------------------------------------|----|
| Power2Go Sidebar Gadget                       | 12 |
| Power2Go Express                              | 15 |
| Power2Go-Modus                                | 19 |
| Fenster Brennaufgabe wählen                   | 19 |
| Power2Go-Schaltflächen                        | 20 |
| Brennen einer Daten-Disc                      | 22 |
| Eine Daten-Disc brennen                       | 22 |
| Eine bootbare Daten-Disc brennen              | 23 |
| Brennen einer gesicherten Daten-Disc          | 25 |
| Brennen einer Musik-Disc                      | 29 |
| Eine Audio-CD oder MP3/WMA Musik-Disc brennen | 29 |
| Eine Video-/Foto-Disc brennen                 | 32 |
|                                               |    |

| Eine Video-/Foto-Disc brennen                                       | 32             |
|---------------------------------------------------------------------|----------------|
| Einen DVD-Ordner brennen                                            | 36             |
| Discs kopieren<br>Kopieren von Discs<br>Speichern eines Disc-Bildes | 38<br>38<br>39 |
| Brennen eines Disc-Bildes                                           | 40             |
| Brennen einer Gemischten Disc                                       | 42             |
| CD-Extras & CD mit gemischten Modi                                  | 42             |
| HighMAT-CD                                                          | 44             |
| Disc-Utilities                                                      | 47             |
| Löschen einer Disc                                                  | 47             |
| Rippen von Audio                                                    | 48             |
| Audio-Dateien konvertieren                                          | 49             |
| Zusätzliche Brennhinsweise & -funktionen                            | 51             |
| Multisession-Discs                                                  | 51             |
| Mehrfach-Instanzen unterstützen                                     | 51             |

## Konfiguration...... 53

| Power2Go Voreinstellungen | 54 |
|---------------------------|----|
| Konfigurationsoptionen    | 58 |

### Technischer Support......71

| Bevor Sie sich an den Technischen Support wenden | 72 |
|--------------------------------------------------|----|
| Web-Support                                      | 73 |

| Index | 75 |
|-------|----|
|-------|----|

# Kapitel 1: Einleitung

Dieses Kapitel enthält eine die Einführung in das Programm CyberLink Power2Go, beginnend mit einer Beschreibung des Hauptfensters des Programms. Es enthält auch eine Übersicht der neusten Funktionen. Das Kapitel endet mit einer Liste der unterstützten Medien und empfohlenen minimalen Systemvoraussetzungen.

Dieses Kapitel enthält die folgenden Abschnitte:

- "Willkommen,,auf Seite 2
- "Das Power2Go-Programm,,auf Seite 3
- "Unterstützte Medien"auf Seite 7
- "Systemvoraussetzungen, auf Seite 8

# Willkommen

Willkommen zur CyberLink-Familie der digitalen Videowerkzeuge! CyberLink Power2Go ermöglicht Ihnen das Brennen von Musik-, Daten-, Video- und sogar bootbaren Discs in einer Vielzahl von Formaten, einschließlich CD-, DVD- oder Blu-ray-Discs. CyberLink Power2Go beinhaltet auch einige praktische Hilfsprogramme und einen Express-Modus, der das Brennen leicht und einfach gestaltet.

CyberLink Power2Go beinhaltet folgende Hauptfunktionen:

- Brennen von Daten-, Musik- und gemischten Medien-Discs
- Es können von und in .MP3-, .WAV- und .WMA-Formate, wie auch von und in verschiedene Qualitäten konvertiert werden.
- Erweiterte Dateisuch, Navigation und Nachverfolgung
- Sichere Discs brennen
- Löscht Discs, die ungewünschten Inhalt enthalten
- Kopiert komplette Discs und erstellt Diashows aus einzelnen Fotodateien
- Power2Go Express-Modus unterstützt das Drag&Drop auf den Desktop, zum Brennen in der geringst möglichen Anzahl von Schritten
- Power2Go Express in Windows Vista Gadgets Sidebar für schnelle und einfaches Brennen
- Brennt DVD-Ordner auf Disc
- Unterstützt CD-Text für zusätzliche Textinformation (z.B. eine Beschreibung von Interpret oder Lied), die Audio-Tracks hinzugefügt wird

CyberLink Power2Go erlaubt Ihenn viele unterschiedliche Arten von Discs in einer Vielzahl von Formaten zu erstellen und zu brennen. Um zu beginnen, brauchen Sie nur Ihre Disc und Medien, CyberLink Power2Go liefert den Rest.

# Das Power2Go-Programm

CyberLink Power2Go verfügt über mehrere Fenster, die sich leicht voneinander unterscheiden. Diese Fenster weisen jedoch verschiedene gleich bleibende Eigenschaften auf, die das Brennen für Sie einfach machen.

Suchen

| Diese Schaltflächer              | n ermöglichen                                          | Ermö                               | glicht Ihnen eine            | Schnellsuche           |
|----------------------------------|--------------------------------------------------------|------------------------------------|------------------------------|------------------------|
| einen schnellen Zu               | griff auf häufig                                       | nach                               | Dateien, die Sie z           | u Ihrer Disc           |
| aonutzto Aufashor                | ,                                                      | hinz                               | fügen wellen                 |                        |
| genutzte Aufgaber                | 1                                                      | ninzu                              | liugen wollen                |                        |
|                                  |                                                        |                                    |                              |                        |
| 🧿 CyberLink Power2Go - [MY_DATA  | _083007_1.p2g]                                         |                                    |                              |                        |
| Projekt Bearbeiten Brennen Hilfe | 1                                                      |                                    |                              |                        |
| Neue Aufgabe 🚹 Kor               | nfiguration 🧭 Disc löschen                             | 🚹 Aktualisieren 🔍                  |                              | Power2Go               |
| Desktop Neuste Daten             | Dateiname                                              | Größe Typ                          | Bearbeitungdatum             | *                      |
| 🖶 🗁 BicBang Tools                | 1001.JPG                                               | 79 KB JPEG Image                   | 04/18/1999 06:20 PM          |                        |
| Burning                          | 002.JPG                                                | 141 KB JPEG Image                  | 04/21/1999 08:21 PM          |                        |
| 🕡 🦳 CVS                          | 10021.JPG                                              | 247 KB JPEG Image                  | 01/13/2006 04:15 PM          |                        |
| 🗷 🧰 Kernel 📒                     | 1003.JPG                                               | 307 KB JPEG Image                  | 04/21/1999 08:21 PM          |                        |
| 🗷 🧰 LabelPrint                   | 1004.JPG                                               | 359 KB JPEG Image                  | 04/21/1999 08:21 PM          |                        |
| - 🛅 License                      | 1005.JPG                                               | 60 KB JPEG Image                   | 04/18/1999 07:22 PM          |                        |
| 😑 🧰 Media_Clips                  | 1006.JPG                                               | 40 KB JPEG Image                   | 04/18/1999 07:22 PM          |                        |
| Audio Clips                      | 1007.JPG                                               | 69 KB JPEG Image                   | 04/18/1999 07:25 PM          |                        |
| E 🗀 Image Clips                  | 1008.JPG                                               | 318 KB JPEG Image                  | 04/21/1999 08:22 PM          |                        |
| Landscape                        | 1009.JPG                                               | 97 KB JPEG Image                   | 04/18/1999 07:27 PM          |                        |
| Secureds.s.1_C                   | 10.JPG                                                 | 23 KB JPEG Image                   | 04/18/1999 07:28 PM          |                        |
| <                                | 11.JPG                                                 | 67 KB JPEG Image                   | 04/18/1999 07:30 PM          | +                      |
|                                  |                                                        |                                    | 🤹 + 😏 🔺 H:\SONY              | DVD RW DRU-820A 2.0c 🔹 |
| Disc-Zusammenstellung            | Dateiname                                              | Größe Typ                          | Bearbeitungdatum             |                        |
| MY_DATA_083007                   | 1001.JPG                                               | 80 KB JPEG Image                   | 04/18/1999 06:20 PM          |                        |
|                                  | 1002.JPG                                               | 142 KB JPEG Image                  | 04/21/1999 08:21 PM          |                        |
|                                  | 10021.JPG                                              | 248 KB JPEG Image                  | 01/13/2006 04:15 PM          |                        |
|                                  | 1003.JPG                                               | 308 KB JPEG Image                  | 04/21/1999 08:21 PM          |                        |
|                                  | 1004.JPG                                               | 360 KB JPEG Image                  | 04/21/1999 08:21 PM          |                        |
|                                  | 1005.JPG                                               | 60 KB JPEG Image                   | 04/18/1999 07:22 PM          |                        |
|                                  | MUSIC01.MP3                                            | 2,048 KB MP3 Format Sound          | 07/01/1999 05:40 PM          |                        |
|                                  | MUSIC02.MP3                                            | 594 KB MP3 Format Sound            | 07/01/1999 05:45 PM          |                        |
|                                  | MUSIC03.MP3                                            | 4,740 KB MP3 Format Sound          | 07/01/1999 05:47 PM          |                        |
|                                  | MUSIC04.MP3                                            | 1,636 KB MP3 Format Sound          | 07/01/1999 05:49 PM          |                        |
|                                  | MUSIC05.MP3                                            | 3,948 KB MP3 Format Sound          | 07/01/1999 05:50 PM          |                        |
|                                  | MUSIC06.MP3                                            | 3,624 KB MP3 Format Sound          | 07/01/1999 05:51 PM          |                        |
|                                  |                                                        |                                    |                              |                        |
| Ordner: 1) Dateien: 12 C         | MB 16000MB 2000MB 2404<br>)isc-Kapazität: 4,590,208 KB | Freier Speicherplatz: 4,571,416 KB | Benutzter Speicherplatz: 18, | 792 KB                 |
|                                  |                                                        |                                    |                              |                        |
|                                  |                                                        |                                    |                              |                        |

#### Disc-Kapazitätsleiste

Schaltflächen Ouick Task

Zeigt ein Diagramm der aktuellen und Maximalkapazität der Disc an

#### Schltfläche Jetzt brennen

Wenn Sie bereit sind, klicken Sie auf die Schaltfläche Jetzt brennen, um Ihren Disc zu brennen

Das CyberLink Power2Go-Programm kann in einem von zwei Modi ausgeführt werden:

- Power2Go Express & Sidebar Gadget
- Power2Go-Modus

Der Power2Go-Express-Modus ist der einfachere der beiden Modi, der Ihnen das Brennen von Discs in nur zwei Schritten ermöglicht. Der Power2Go-Modus bietet Zugriff auf mehrere Optionen und Utilities im Fenster Brennaufgabe wählen.

## Power2Go-Aufgaben

Die folgende Liste enthält von CyberLink Power2Go ausgeführten Hauptaufgaben:

|   | 4- |
|---|----|
| 1 |    |
|   | _  |

Die Aufgabe **Daten-Disc** ermöglich Ihnen Datendateien auf eine CD, DVD oder Blu-ray-Disc zu brennen. Datendateien können Bilder und alle anderen Dokumentdateien beinhalten.

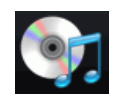

Die Aufgabe **Musik-Disc** ermöglicht Ihnen Audidateien im MP3-, WMA- oder WAV-Format auf eine CD oder DVD zu brennen. Sie können ebenfalls Audio von Videodateien brennen.

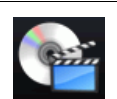

Die Aufgabe **Video-/Foto-Disc** ermöglicht Ihnen das Brennen von Film-Dateien auf eine CD/DVD. Sie können auch eine Diashow auf eine Disc brennen oder einen DVD-Ordner erstellen.

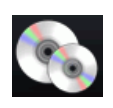

Die Aufgabe **Disc kopieren** ermöglicht Ihnen das Erstellen einer exakten Kopie einer Disc in einem beliebigen Format. Sie ermöglicht Ihnen auch das Erstellen oder brennen eines Disc-Bilds.

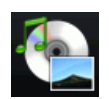

Die Option **Gemischte Disc** ermöglicht Ihnen das Brennen von gemischtem Inhalt auf eine CD. Die unterschiedlichen Disc-Formate (CD-Extras, CD mit gemischten Modi und HighMAT-CD) ermöglichen Ihnen verschiedene Medientypen auf dieselbe Disc zu brennen.

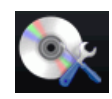

Die Aufgabe **Disc-Utilities** beinhaltet eine Anzahl von nützlichen Funktionen, einschließlich dem Löschen von Discs, rippen von Audio von CDs und der Konvertierung von Audio von einem in ein anderes Format.

## **Neueste Funktionen**

Dieser Abschnitt beschreibt die neuesten Funktionen des Power2Go Programms von CyberLink.

#### Neue Funktionen für zusätzlichen Komfort

- Erweiterte Dateisuche, Durchsuchen und Nachverfolgen mithilfe des Dienstes CyberLink Medien-Bibliothek
- Power2Go Sidebar Gadget in der Windows Vista Sidebar.

#### **Brennen von Daten**

- Erweiterte Datendateinachverfolgung und Durchsuchen, das Ihnen das schnelle Brennen von kürzlich erstellten oder geöffneten Datendateien ermöglicht
- Brenn Blu-ray-Discs
- Brennen Sie bis zu drei Discs gleichzeitig auf verschiedenen Geräten

#### **Gesichertes Datenbrennen**

- Brennen Sie teilweise oder vollständig gesicherte CDs, DVDs oder Blu-ray-Discs
- Kennwortschutz und Dateinnamenverschlüsselung
- Intergrierter Sicherheitsbrowser auf der Disc

#### **Brennen von Musik**

- Erweiterte Audiodatei-Nachverfolgung und Durchsuchen, ermöglichen Ihnen Musik nach Alben, Interpret, Genre, neu hinzugefügt oder dem Jahr zu brenne
- Musik-CDs mit Audio von Videoclips brennen

#### **Brennen von Video**

- Videoschnitt
- Miniaturbildeinstellung für VDC/DVD-Menüs
- Kapitel-basierte DVD-Film-Bearbeitung für bessere Navigation

# Unterstützte Medien

Die spezifischen Medien, die von Ihrer Version von CyberLink Power2Go 6 unterstützt werden, sind von der auf Ihrem Computer installierten Version abhängig. Um festzustellen, über welche Version Sie verfügem, müssen Sie auf das CyberLink Power2Go Logo innerhalb des Hauptfensters klicken und dann die Datei ReadMe markieren, um die spezifischen Versionsinformationen zu erhalten.

### Unterstützte Dateiinformationen

Außer beim Erstellen von Datendics (bei dem alle Dateitypen aufgenommen werden können), enthält die folgende Liste alle Dateitypen, die beim Erstellen einer Musik-Disc, Video-Disc, Foto-Disc usw. importiert werden können.

- Musik-Formate: .MP3, .WMA, .WAV
- Video-Formate: .AVI, .DAT (MPEG-1), .MPE, .MPG, .MPEG, .MPEG-2, .WMV, .DVR-MS
- Bild-Formate: .BMP, .GIF, .JPE, .JPEG, .JPG, .PSD

### Unterstützte Disc-Typen

CyberLink Power2Go 6 unterstützt das Brennen der folgenden Disc-Typen:

- **CD**: CD-R/RW
- DVD: DVD-R/RW, DVD-R/RW DL, DVD+R/RW, DVD+R/RW DL, DVD-RAM
- Blu-ray-Disc: BD-R, BD-R DL, BD-RE, BD-RE DL

**Hinweis:** Die unterstützten Disc-Typen können sich abhängig von der auf Ihrem Computer installierten Version von CyberLink Power2Go unterscheiden.

# Systemvoraussetzungen

Die unten aufgelisteten Systemvoraussetzungen werden als minimale Voraussetzungen für das Brennen empfohlen. Es kann vorkommen, dass Ihr System zwar die empfohlenen minimalen Voraussetzungen erfüllt, für bestimmte DV-Brennaufgaben aber zusätzliche Kapazitäten nötig sind.

| Minimale Systemvoraussetzungen |                                                                                                    |
|--------------------------------|----------------------------------------------------------------------------------------------------|
| BS                             | <ul> <li>Windows Vista, XP/2000 (Windows<br/>Vista, XP empfohlen)</li> </ul>                                                                                                    |
| Bildschirmauflösung            | • 800 x 600 oder höher                                                                                                    |
| Arbeitsspeicher                | <ul> <li>128 MB SDRAM für das Brennen<br/>von Musik und Daten</li> <li>256 MB DDR-RAM (512MB<br/>empfohlen) für das Brennen von<br/>Videos</li> </ul>                                                                                               |
| CPU                            | <ul> <li>VCD (MPEG-1) Produktion: Intel<br/>Pentium II 450 MHz</li> <li>DVD (MPEG-2) Produktion: Intel<br/>Pentium III 800 MHz oder AMD<br/>Athlon 700 MHz (Intel Pentium 4<br/>2,0 GHz oder AMD Athlon 2100+<br/>oder besser empfohlen)</li> </ul> |
| Festplattenspeicherplatz       | <ul> <li>1 GB zur Erstellung von VCD-<br/>Videos</li> <li>5~10 GB zur Erstellung von DVD-<br/>Videos</li> <li>25 GB zum Erstellen von Blu-ray-<br/>Discs</li> </ul>                                                                                 |

**Hinweis:** Die Systemanforderungen unterliegen Änderungen. Bitte schlagen Sie auf der CyberLink Power2Go Homepage (http://www.cyberlink.com/multi/products/main\_24\_ENU.html) die neusten Systemanforderungen nach.

CyberLink Power2Go

Kapitel 2:

# Power2Go Programm

CyberLink Power2Go bietet eine Vielzahl von Brennfunktionen, einschließlich das Brennen von Daten-Discs, Musik-Discs, Video-/Foto-Discs, Gemischte-Discs und bootbare Discs. Sie können auch den gesamten Inhalt einer Disc kopieren und ein Disc-Bild erstellen oder brennen.

Dieses Kapitel enthält die folgenden Abschnitte:

- "Power2Go Express & Sidebar Gadget,,auf Seite 12
- "Power2Go-Modus,,auf Seite 19
- "Brennen einer Daten-Disc,,auf Seite 22
- "Brennen einer Musik-Disc, auf Seite 29
- "Eine Video-/Foto-Disc brennen,,auf Seite 32
- "Discs kopieren, auf Seite 38
- "Brennen einer Gemischten Disc, auf Seite 42
- "Disc-Utilities, auf Seite 47
- "Zusätzliche Brennhinsweise & -funktionen,,auf Seite 51

# Power2Go Express & Sidebar Gadget

Power2Go Express und das Power2Go Sidebar Gadget machen das Brennen von Discs eine schnelle und einfache Aufgabe. Die Power2Go-Express-Symbole befindet sich bequem auf Ihrem Desktop, während sich das Power2Go Sidebar Gadget in der Windows Vista Sidebar befindet.

Das Ziehen von Dateien der passenden Formate in die Power2Go-Express-Symbole oder das Power2Go Sidebar Gadget bereit CyberLink Power2Go auf das Brennen einer Disc vor.

# **Power2Go Sidebar Gadget**

Benutzer von Windows Vista können das Power2Go Sidebar Gadget zur Windows Vista Sidebar hinzufügen.

Power2Go Sidebar Gadgets verwenden die folgenden Symbole:

| Sidebar<br>Gadget                 | Power2Go Funktion                                                                                                    |
|-----------------------------------|----------------------------------------------------------------------------------------------------|
| Daten<br>0.00/4.38GB              | Ziehen Sie Datendateien auf dieses Symbol, um eine<br>Daten-Disc zu brennen. (Siehe "Brennen einer Disc<br>mit dem Power2Go Sidebar Gadget"auf Seite 13). |
| Audio<br>0.074.0Min.<br>CyberLink | Ziehen Sie Musik-Dateien auf dieses Symbol, um eine<br>Audio-CD zu brennen. (Siehe "Brennen einer Disc mit<br>dem Power2Go Sidebar Gadget"auf Seite 13.)  |

| Sidebar<br>Gadget               | Power2Go Funktion                                                                                                    |
|---------------------------------|----------------------------------------------------------------------------------------------------|
| Video Video OtoCOMin. CyberLink | Ziehen Sie Video-Dateien auf dieses Symbol, um eine<br>Film-Disc zu brennen. (Siehe "Brennen einer Disc mit<br>dem Power2Go Sidebar Gadget"auf Seite 13.) |
| Kopieren                        | Klicken Sie Ѝ auf das Sidebar-Gadget-Symbol Disc<br>kopieren, um eine Disc zu kopieren. (Siehe "Discs<br>kopieren"auf Seite 38.)                          |

#### Das Power2Go Sidebar Gadget hinzufügen

CyberLink, 🍐

Um das Power2Go Sidebar Gadget zur Windows Vista Sidebar hinzufügen, gehen Sie wie folgt vor:

- 1. Rechtsklicken Sie auf die Windows Vista Sidebar und wählen Sie dann **Minianwendungen hinzufügen...** aus.
- 2. Wählen Sie im Sidebar Gadgets Fenster das Symbol **Power2Go Gadget** aus.
- 3. Ziehen Sie das Symbol in die Windows Vista Sidebar.

#### Brennen einer Disc mit dem Power2Go Sidebar Gadget

Gehen Sie folgendermaßen vor, um eine Disc mit dem Power2Go Sidebar Gadget zu brennen:

- 1. Suchen Sie nach den Dateien auf Ihrem Computer, die Sie brennen wollen.
- 2. Ziehen Sie alle Dateien, die Sie auf Ihrer Disc haben wollen, auf das entsprechende Symbol in der Windows Vista Sidebar, d.h.

Musikdateien auf das Symbol Audio-Disc, Videodateien auf das Symbol Video-Disc.

 Klicken Sie auf das Symbol Newer2Go Sidebar Gadget. CyberLink Power2Go brennt Ihre Disc.

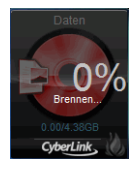

#### Power2Go Sidebar Gadget Brennhinweise

Im Folgenden finden Sie zusätzliche Informationen, die Sie beim Brennen mit dem Power2Go Sidebar Gadget beachten sollten:

- Um zwischen den Funktionen im Power2Go Sidebar Gadget umzuschalten, klicken Sie auf die Pfeile über dem Symbol
   Daten
- Klicken Sie auf das Symbol unten links im Power2Go Sidebar Gadget, um ein Fenster zu öffnen und eine deatillierte Liste des zu brennenden Inhalts anzuzeigen.
- Alle mit dem Power2Go Sidebar Gadget gebrannten Musik-Discs werden im Format Audio-CD gebrannt.
- Das Ziehen von Videodateien auf das Symbol Audio-Disc extrahiert und brennt Audio aus den Videodateien.
- Sie können Ihre Bilddateien auf das Symbol Video-Disc ziehen, um eine Diaschau zu brennen, Videodateien, um eine Video-Disc zu brennen oder beides, Bild- und Videodateien, um eine Disc mit beidem, Video und Diaschau zu brennen.
- Im Power2Go Sidebar Gadget erstellte Diashows haben eine Standard-Diaanzeigedauer von 3 Sekunden.

### **Power2Go Express**

Power2Go-Express verwendet die folgenden Symbole:

| Symbol<br>Power2Go-<br>Express | Power2Go Funktion                                                                                                    |
|--------------------------------|----------------------------------------------------------------------------------------------------|
| F:                             | Ziehen Sie Datendateien auf diese Symbole, um<br>eine Daten-Disc zu brennen. (Siehe"Brennen einer<br>Daten-Disc im Power2Go-Express-Modus"auf Seite<br>16).             |
| F:                             | Ziehen Sie Musik-Dateien auf diese Symbole, um<br>eine Audio-CD Musik-Disc zu brennen. (Siehe<br>"Brennen einer Daten-Disc im Power2Go-Express-<br>Modus"auf Seite 16.) |
| F:                             | Ziehen Sie Video-Dateien auf diese Symbole, um<br>eine Film-Disc zu brennen. (Siehe "Brennen einer<br>Daten-Disc im Power2Go-Express-Modus"auf Seite<br>16.)            |
|                                | Doppelklicken Sie das Symbol Power2Go-Express,<br>um eine Disc zu kopieren. (Siehe "Discs<br>kopieren"auf Seite 38.)                                                    |

Wenn Sie mit der rechten Maustaste auf ein Symbol auf dem Desktop klicken, wird ein Befehlsmenü Zur Steuerung der Brennaufgaben angzeigt. Klicken Sie auf einen Menübefehl, um die entsprechende Aufgabe auszuführen.

| Inhalt hinzufügen/entfernen  |  |
|------------------------------|--|
| Jetzt <u>b</u> rennen        |  |
| Disc lösch <u>e</u> n        |  |
| <u>A</u> lle entfernen       |  |
| H:\SONY DVD RW DRU-820A 2.0c |  |
| <u>H</u> ilfe                |  |

#### Brennen einer Daten-Disc im Power2Go-Express-Modus

Gehen Sie folgendermaßen vor, um eine Disc im Power2Go-Express-Modus zu brennen:

- 1. Suchen Sie nach den Dateien auf Ihrem Computer, die Sie brennen wollen.
- 2. Ziehen Sie alle Dateien, die Sie auf Ihrer Disc haben wollen, auf das entsprechende Symbol auf Ihrem Desktop, d.h. Musikdateien auf das Symbol Audio-Disc, Videodateien auf das Symbol Video-Disc.
- Klicken Sie auf Rec auf dem Power2Go Express Classic Symbol. CyberLink Power2Go brennt Ihr Disc. (Klicken Sie auf Stop, um den Brennprozess abzubrechen.)

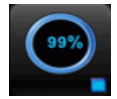

#### Power2Go Express Brennhinweise

Im Folgenden finden Sie zusätzliche Informationen, die Sie beim Brennen mit dem Power2Go-Express beachten sollten:

- Sie können auf die gesamte Spalte der Power2Go Express Symbole klicken und sie komplett an einen anderen Ort auf Ihrem Desktop ziehen. Klicken Sie mit der rechen Maustaste, wenn Sie einen Symbolwürfel einzeln verschieben wollen.
- Alle im Power2Go-Express-Modus gebrannten Musik-Discs werden im Format Audio-CD gebrannt.
- Das Ziehen von Videodateien auf das Symbol Audio-Disc extrahiert und brennt Audio aus den Videodateien.
- Sie können Ihre Bilddateien auf das Symbol Video-Disc ziehen, um eine Diaschau zu brennen, Videodateien, um eine Video-Disc zu brennen oder beides, Bild- und Videodateien, um eine Disc mit beidem, Video und Diaschau zu brennen.
- Diaschauen, die im Express-Modus erstellt wurden, habe eine voreingestellte Diadauer von 3 Sekunden.

#### Power2Go-Express Classic konfigurieren

Wenn Sie mit der rechten Maustaste auf das Power2Go Express Symbol

auf der Systemleiste klicken, erscheint ein Befehlsmenü zum Steuern der Symbole des Power2Go-Express-Modus, zum Löschen einer Disc und zum Bedienen des Power2Go-Programms.

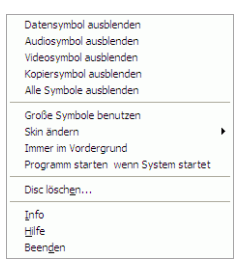

Benutzen Sie die Optionen zum **ausblenden**, um ein Symbol aus dem Desktop auszublenden. (Die jeweilige Option wechselt dann nach **zeigen**, mit der Sie das Symbol wieder anzeigen lassen können.) Sie können auch auswählen, ob Sie große oder normale Symbole auf dem Desktop anzeigen möchten.

Aktivieren Sie die Option **Immer im Vordergrund** , damit CyberLink Power2Go immer über anderen, laufenden Programmen bleibt.

Aktivieren Sie die Option **Programm starten wenn System startet**, um Power2Go-Express-Modus immer dann zu starten, wenn Sie Ihren Rechner einschalten.

Klicken Sie auf **Disc löschen...**, um eine wiederbeschreibbare Disc zu löschen.

Klicken Sie auf **Info**, um die Versionsinformationen für Power2Go anzuzeigen. Klicken Sie auf **Hilfe**, um die Hilfedatei zu öffnen oder klicken Sie auf **Beenden**, um den Power2Go-Express-Modus zu beenden.

#### Power2Go-Express-Skins ändern

Power2Go-Express stellt verschiedene Skins zu Verfügung, die Ihnen ermöglichen das Aussehen der Desktop-Symbole zu ändern.

Gehen Sie wie folgt vor, um eine andere Skin zu verwenden:

- Um ein andere Skin zu verwenden, klicken Sie mit der rechten Maustaste auf das Symbol in der Systemleiste, um ein Befehlsmenü zu öffnen: Klicken Sie auf die Option **Skin ändern** und wählen Sie dann ein Skin aus.
- Wählen Sie **Große Symbole benutzen** oder **Normale Symbole benutzen**, um die Grüße der Power2Go-Express-Symbole zu verändern.
- Wenn Sie eine benutzerdefinierte Skin verwenden möchten, klicken Sie auf die Option **Durchsuchen...**. Öffnen Sie in dem Dialogfeld, die Skin, die Sie verwenden möchten. Das Power2Go-Express-Symbol ändert sich in die von Ihnen gewählte Skin.

# Power2Go-Modus

Der Power2Go-Modus ist das CyberLink Power2Go Hauptprogramm, in dem Sie Auf all Aufgaben und Funktionen zugreifen können. Auf alle diese Aufgaben kann im Fenster Brennaufgabe wählen zugegriffen werden, das standardmäßig beim Starten von CyberLink Power2Go angezeigt wird.

### Fenster Brennaufgabe wählen

Das Fenster **Brennaufgabe wählen** zeigt ein Programmfenster mit einer Rehie von Optionen, die es Ihnen ermöglichen auf die verschiedenen Aufgaben von CyberLink Power2Go zuzugreifen.

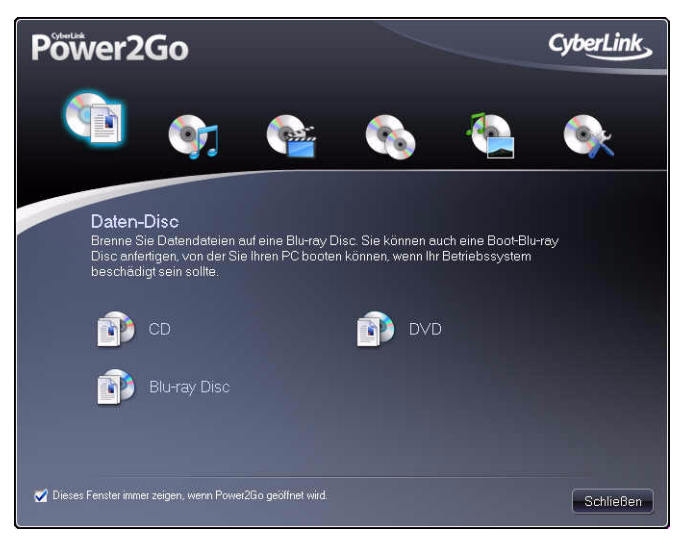

Hinweis: Sie können das Öffnen des Fensters Brennaufgabe wählen in der Standardeinstellung deaktivieren, indem Sie die Auswahl der Option **Dieses** Fenster immer zeigen, wenn Power2Go geöffnet wird aufheben.

Wenn Sie das Fenst Brennaufgabe wählen schließen (oder deaktivieren), können Sie auf die Funktionen von CyberLink Power2Go zugreifen, indem Sie die Menüenträge verwenden oder auf eine der Quick-Task-Schaltflächen klicken.

**Hinweis:** Das Klicken auf die Schaltfläche **Neue Aufgabe** öffnet das Fenster Brennaufgabe wählen.

# Power2Go-Schaltflächen

Die folgende Tabelle enthält eine Übersicht der in den meisten CyberLink Power2Go-Fenstern befindlichen Schaltflächen:

| Schaltfläche | Power2Go-Funktion                                                                                                    |
|--------------|----------------------------------------------------------------------------------------------------|
| L.           | Die ausgewählten Dateien einer Disc-<br>Zusammenstellung hinzufügen                                                                                                    |
|              | Die ausgewählten Dateien aus einer Disc-<br>Zusammenstellung entfernen                                                                                                    |
|              | Löscht den gesamten Inhalt aus im Fenster Disc-<br>Inhalt.                                                                                                    |
| <b>].</b>    | Erstellt einen Ornder auf der zu erstellenden<br>Disc. Sie können dann dem Ordner Daeteien<br>hinzufügen, um den Inhalt Ihrer Disc besser zu<br>organisieren.                       |
| <b>≜</b> ₹   | Verwenden Sie beim Erstellen einer Musik-Disc<br>die Schaltflächen Nach oben und Nach unten,<br>um die Reihenfolge der Lieder in der<br>Wiedergableliste auf Ihrer Disc feszulegen. |
|              | Verwenden Sie beim Erstellen einer Musik-Disc<br>die Schaltflächen Wiedergabe, Stopp und Stellen<br>Sie die Lautstärke Ihrer Musikdateien bei der<br>Vorschau an.                   |

| Schaltfläche | Power2Go-Funktion                                                                                                    |
|--------------|----------------------------------------------------------------------------------------------------|
| <b>(11)</b>  | Verwenden Sie beim Erstellen einer Video-/Foto-<br>Disc dieses Schaltflächen, um die Videos nach<br>links oder rechts in der Wiedergabereihenfolge<br>der Disc zu verschieben.                                                 |
| 0            | Klicken Sie beim Erstellen von Video/Foto auf die<br>Schaltfläche Vorschau, um eine Vorschau des<br>ausgewählten Videos anzuzeigen.                                                                                            |
| <b></b> +    | Klicken Sie beim Erstellen von Daten-Discs auf<br>diese Schaltfläche, um eine sichere Disc zum<br>Schutz Ihrer Dateien zu erstellen. Siehe "Brennen<br>einer gesicherten Daten-Disc"auf Seite 25 für<br>weitere Informationen. |
| 9            | Aktualisiert die Ansicht des Inhalts im Fenster<br>Inhalt.                                                                                                    |
|              | Öffnet/Schließt das angezeigte Disc-Laufwerk.                                                                                                    |

# **Brennen einer Daten-Disc**

Die Option **Daten-Disc** ermöglich Ihnen Datendateien auf eine CD, DVD oder Blu-ray-Disc zu brennen. Datendateien können Bilder und alle anderen Dokumentdateien beinhalten.

Sie können auch eine bootbare CD, DVD oder Blu-ray-Disc erstellen, die Sie zum Booten Ihres PCs von Ihrem CD-, DVD- oder Blu-ray-Laufwerk verwenden können, falls Ihr Betriebssystem jemals ausfällt.

## **Eine Daten-Disc brennen**

So brennen Sie eine Daten-Disc

 Klicken Sie im Fenster Brennaufgabe wählen auf das Symbol Daten-Disc und wählen Sie dann die Art von Disc (CD, DVD oder Blu-ray Disc), die Sie erstellen wollen. Es erscheint das Fenster Daten-Disc.

| 🔕 CyberLink Power2Go - [MY_DATA_083007_1 p2g]                                                                                                    |                                                                                                    |                                                                                                    |                                                                                                    |                   |  |  |  |
|----------------------------------------------------------------------------------------------------|----------------------------------------------------------------------------------------------------|----------------------------------------------------------------------------------------------------|----------------------------------------------------------------------------------------------------|-------------------|--|--|--|
| Projekt Bearbeiten Brennen Hilfe                                                                                                    |                                                                                                    |                                                                                                    |                                                                                                    |                   |  |  |  |
| 🕒 Neue Aufgabe 📑 Kor                                                                                                    | nfiguration 🧭 Disc löschen                                                                                                    | 🕇 Aktualisieren 🔍                                                                                                    | )                                                                                                    | Power2Go          |  |  |  |
| Dektop Heaste Daten<br>+ Gligherg Tools<br>+ Gligherg Tools<br>+ Gligherg Tools<br>+ Gligherg Tools<br>+ Gligherg Tools<br>+ Gligherg Tools<br>- Meda Cliss<br>- Meda Cliss | Datemane<br>001.PG<br>002.PG<br>002.PG<br>003.PG<br>004.PG<br>005.PG<br>005.PG<br>005.PG<br>005.PG<br>005.PG<br>005.PG<br>005.PG<br>005.PG<br>005.PG<br>005.PG<br>005.PG<br>005.PG<br>005.PG | GrdBel Typ<br>79 KB JPEG Image<br>141 KB JPEG Image<br>247 KB JPEG Image<br>397 KB JPEG Image<br>60 KB JPEG Image<br>40 KB JPEG Image<br>318 KB JPEG Image<br>97 KB JPEG Image<br>23 KB JPEG Image<br>23 KB JPEG Image | Beachestungdatum           04/31/399 06:20 PM           04/21/399 06:21 PM           01/21/2006 04:15 PM           04/21/399 06:21 PM           04/21/399 06:21 PM           04/21/399 06:22 PM           04/35/399 07:22 PM           04/35/399 07:25 PM           04/35/399 07:25 PM           04/35/399 07:27 PM           04/35/399 07:27 PM           04/35/399 07:27 PM           04/35/399 07:27 PM           04/35/399 07:28 PM | Ĺ                 |  |  |  |
|                                                                                                    | 011.JPG                                                                                                    | 67 KB JPEG Image                                                                                                    | 04/18/1999 07:30 PM                                                                                                    | -                 |  |  |  |
|                                                                                                    |                                                                                                    |                                                                                                    | 🚸 🕂 🕗 📥 H:\SONY DVD RI                                                                                                    | V DRU-820A 2.0c 💌 |  |  |  |
| Disc-Zusammenstellung                                                                                                    | Dateiname                                                                                                    | Größe Typ                                                                                                    | Bearbeitungdatum                                                                                                    |                   |  |  |  |
| Cest                                                                                                    | Beginnen Sie, indem Sie hre Daten<br>Zhehen in die Obe hinzufgen oder d<br>die Schaltfache Datei hinzufgen                                                                                   | datalen durch das<br>urch das Killen auf                                                                                                    |                                                                                                    |                   |  |  |  |

2. Verwenden Sie das Suchfenster, um durch die Dateien zu navigieren, die Sie auf Ihre Disc brennen wollen. Die Registerkarte **Neuste Daten** ermöglicht Ihnen normal eine erweiterte Suche nach Ihren Datendateien nach kürzlich erstellten oder geöffneten mit Hilfe des Dienstes CyberLink Medien-Bilbliothek, durchzuführen.

- Wählen Sie die Dateien oder Ordner, die Sie brennen wollen, und ziehen Sie sie dann auf die Ziel-Disc oder klicken Sie auf Schaltflächen Hinzufügen.
- 4. Wenn Sie den gesamten gewünschten Inhalt hinzugefügt haben,

den Sie brennen wollen, klicken Sie auf 🔣 Jetzt brennen

- Nehmen Sie, falls erforderlich, Einstellung auf den Registerkarten Daten oder Brenner vor (Siehe "Konfigurationsoptionen, auf Seite 58 für weiter Informationen.)
- 6. Klicken Sie auf **Brennen**, wenn Sie zum Brennen Ihrer Disc bereit sind. CyberLink Power2Go beginnt mit dem Brennen der Disc.
- 7. Wenn der Brennvorgang beendet wurde, können Sie eine der Optionen im sich öffnenden Dialogfeld auswählen.
  - Klicken Sie auf **Protokoll ansehen**, um das Brennprotokoll zu betrachten. Das Protokoll wird im standardmäßig angezeigten Textbearbeitungsprogramm angezeigt, wo Sei es ansehen und speichern können.
  - Klicken Sie auf **OK**, um den Dialog zu verlassen und das Programm zu beenden

### Eine bootbare Daten-Disc brennen

So brennen Sie eine bottbare Daten-Disc

- Klicken Sie im Fenster Brennaufgabe wählen auf das Symbol Daten-Disc und wählen Sie anschließend CD, DVD oder Blu-ray Disc.
- Klicken Sie auf die Schaltfläche Konfiguration. Das Fenster Konfiguration/Information wird mit der Registerkarte Daten geöffnet.
- 3. Wählen Sie die Option Diese Disc bootbar machen.

- 4. Entweder:
  - Wählen Sie die Option Bootbare Bilddatei benutzen, klicken Sie auf Durchsuchen... und suchen Sie dann die ootbare Disc-Partition.
  - Aktivieren Sie die Option Bootbare Diskette benutzen.

**Hinweis:** Wenn Sie die Option **Bootbare Diskette benutzen** auswählen, warden Sie dazu aufgefordert eine Diskette in das Laufwerk einzulegen, nachdem Sie auf Brennen geklickt haben.

5. Klicken Sie auf die Schaltfläche **OK**, um zum Fenster Daten-Disc zurückzukehren. Fügen Sie, falls erforderlich, weitere Dateien oder Ordner zu Ihrer Daten-Disc hinzu, dies ist aber nicht erforderlich.

**Hinweis:** Siehe "Brennen einer Daten-Disc, auf Seite 22 für weitere Informationen bezüglich dem Hinzufügen von Dateien und Ordnern zu Daten-Discs.

6. Wenn Sie den gesamten gewünschten Inhalt hinzugefügt haben,

den Sie brennen wollen, klicken Sie auf 📈 Jetzt brennen

- Nehmen Sie, falls erforderlich, Einstellung auf den Registerkarten Daten oder Brenner vor (Siehe "Konfigurationsoptionen, auf Seite 58 für weiter Informationen.)
- 8. Klicken Sie auf **Brennen**, wenn Sie zum Brennen Ihrer Disc bereit sind. CyberLink Power2Go beginnt mit dem Brennen der Disc.
- 9. Wenn der Brennvorgang beendet wurde, können Sie eine der Optionen im sich öffnenden Dialogfeld auswählen.
  - Klicken Sie auf **Protokoll ansehen**, um das Brennprotokoll zu betrachten. Das Protokoll wird im standardmäßig angezeigten Textbearbeitungsprogramm angezeigt, wo Sei es ansehen und speichern können.
  - Klicken Sie auf **OK**, um den Dialog zu verlassen und das Programm zu beenden

# Brennen einer gesicherten Daten-Disc

Die Option Gesicherte Daten-Disc ermöglich Ihnen kennwortgeschützt Datendateien auf eine CD, DVD oder Blu-ray-Disc zu brennen.

**Hinweis:** Sie können auswählen, ob Sie alle oder nur einige Dateien auf einer Daten-Disc sichern wollen.

Sie können auch eine Daten-Disc mit verschlüsselten Dateinamen brennen. Die verschlüsselten Dateinamen werden Benutzern nicht angezeigt, bis sie das richtige Kennwort eingeben.

**Hinweis:** Bootbare Daten-Discs werden beim sicheren Datenbrennen nicht unterstützt.

#### Brennen einer gesicherten Daten-Disc

So brennen Sie eine Daten-Disc

- Klicken Sie im Fenster Brennaufgabe wählen auf das Symbol Daten-Disc und wählen Sie dann die Art von Disc (CD, DVD oder Blu-ray), die Sie erstellen wollen. Es erscheint das Fenster Daten-Disc
- 2. Klicken Sie auf die Schaltfläche **Wie** und geben Sie das Kennwort für Ihre gesicherte Daten-Disc ein. Geben Sie das Kennwort nochmals im Feld **Kennwort bestätigen** ein.

Hinweis: Markieren Sie das Kontrollkästchen neben Die Dateinamen auf einer gesicherten Disc ausblenden, wenn Sie die Dateinamen auf Ihrer Disc verschlüsseln wollen.

3. Klicken Sie auf **OK** Beachten Sie, dass das Inhaltsfenster der Disc in zwei Abschnitt unterteilt ist.

| la la la 🚺                                                      |                                                                       |                                                          |                     | <b>@</b> `X  | 9     | H:\SONY DVD RW DRU-820A 2.0c |
|-----------------------------------------------------------------|-----------------------------------------------------------------------|----------------------------------------------------------|---------------------|--------------|-------|------------------------------|
| Disc-Zusammenstellung<br>Test<br>Employee Folder (AA87F392-36C0 | Dateiname<br>Fügen Sie die Dateien und<br>Bereich der Disc brennen v  | Größe<br>s Ordner, die Sie im si<br>vollen hier hinzu.   | Typ<br>Icheren      | Bearbeitungd | datum |                              |
| < <u> </u>                                                      | Dateiname<br>Fügen Sie die Dateien und<br>sicheren Bereich der Disc b | Größe<br>I Ordner, die Sie nich<br>rennen wollen hier hi | Typ<br>t.im<br>nzu. | Bearbeitungd | datum |                              |

- 4. Verwenden Sie das Suchfenster, um durch die Dateien zu navigieren, die Sie auf Ihre Disc brennen wollen. Wählen Sie die Dateien oder Ordner aus, die Sie brennen woollen und ziehen Sie sie entweder in den sicheren Datenbereich (in Pink anzeigt) oder in den normalen nicht sicheren Bereich.
- 5. Wenn Sie den gesamten gewünschten Inhalt hinzugefügt haben,

den Sie brennen wollen, klicken Sie auf 🚺 Jetzt brennen

- Nehmen Sie, falls erforderlich, Einstellung auf den Registerkarten Daten oder Brenner vor (Siehe "Konfigurationsoptionen, auf Seite 58 für weiter Informationen.)
- 7. Klicken Sie auf **Brennen**, wenn Sie zum Brennen Ihrer Disc bereit sind. CyberLink Power2Go beginnt mit dem Brennen der Disc.
- 8. Wenn der Brennvorgang beendet wurde, können Sie eine der Optionen im sich öffnenden Dialogfeld auswählen.
  - Klicken Sie auf **Protokoll ansehen**, um das Brennprotokoll zu betrachten. Das Protokoll wird im standardmäßig angezeigten Textbearbeitungsprogramm angezeigt, wo Sei es ansehen und speichern können.
  - Klicken Sie auf **OK**, um den Dialog zu verlassen und das Programm zu beenden

#### Nutzen einer gesicherten Daten-Disc

Mit CyberLink Power2Gos sicheren Datenbrenntechnologie gebrannte Discs werden mit einem CyberLink Security Browser bereitgestellt, so dass Sie den Inhalt der Disc anzeigen können.  Wenn Sie eine gesicherte Daten-Disc in das Laufwerk einlegen, wir der Security Browser geöffnet und Sie werden aufgefordert ein Passwort einzugeben.

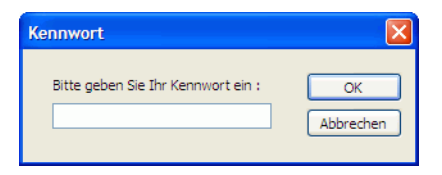

**Hinweis:** Wenn der Security Browser nicht beim Einlegen einer gesicherten Daten-Disc geöffnet wird, suchen Sie Ihn bitte im Windows Explorer und doppelklicken Sie auf die SecurityBrowser.exe, um den Security Browser manuell zu starten.

2. Geben Sie Ihr Kennwort ein und klicken Sie auf OK. Das Fenster Security Browser wird geöffnet.

| CyberLink Security Browser |          |                  |                     |
|----------------------------|----------|------------------|---------------------|
| 66 62 🗁 ਉ 🚥                |          |                  |                     |
| Name                       | Größe    | Тур              | Bearbeitungdatum    |
| MUSIC01.MP3                | 2,047 KB | MP3 Format Sound | 07/01/1999 09:40 AM |
| MUSIC02.MP3                | 594 KB   | MP3 Format Sound | 07/01/1999 09:45 AM |
| MUSIC03.MP3                | 4,739 KB | MP3 Format Sound | 07/01/1999 09:47 AM |
| MUSIC04.MP3                | 1,635 KB | MP3 Format Sound | 07/01/1999 09:49 AM |
|                            |          |                  |                     |
|                            |          |                  |                     |
|                            |          |                  |                     |
|                            |          |                  |                     |
|                            |          |                  |                     |
|                            |          |                  |                     |
|                            |          |                  |                     |

**Hinweis:** Wenn Sie **Die Dateinamen auf einer gesicherten Disc ausblenden** beim Erstellen eine Disk ausgewählt haben, doppelklicken Sie auf den gesicherten Ordne in der Listenansicht, um die Dateien anzuzeigen.

- Wählen Sie die Dateien aus, die Sie extrahieren wollen und klicken Sie auf
- 4. Klicken Sie auf 🔯 , um nach Dateien zu suchen. Geben Sie einen Teil oder den ganzen Namen der Datei oder des Orders ein.
  - Klicken Sie auf **Größe**, um nach Dateien einer bestimmten Größe zu suchen.

- Klicken Sie auf **Bearbeitungdatum**, um nach Dateien zu suchen, die zu bestimmenten Daten erstellt oder geändert wurden.
- 5. Klicken Sie auf 🚨 , um Dateien ohne Extrahierung anzuzeigen.
- 6. Wenn Ihre sichere Daten-Disc über mehre Unterordner verfügt,

klicken Sie auf , um eine Ebene nach oben zum vorherigen Ordner zu gelangen.

7. Um die Ansicht der Objekte im Security Browser zu ändern, klicken
 Sie auf

# **Brennen einer Musik-Disc**

Die Option **Musik-Disc** ermöglicht Ihnen eine MP3 oder WMA CD/DVD aus Ihrer Musikdatei zu erstellen, einschließlich dem Extrahieren von Audio aus Videodateien. Sie können auch eine normale Audio-CD erstellen, die auf jedem CD-Spieler abgespielt werden kann.

# Eine Audio-CD oder MP3/WMA Musik-Disc brennen

So brennen Sie eine Audio Musik-CD oder MP3/WMA Music-Disc

- 1. Klicken Sie im Fenster Brennaufgabe wählen auf das Symbol **Musik-Disc** und wählen Sie dann:
  - Eine Audio-CD erstellen
  - Eine WMA CD erstellen
  - Eine MP3-CD erstellen
  - Eine WMA DVD erstellen
  - Eine MP3-CD erstellen

| Cybe                                          | erLink Power2Go - [MY_A                                                                                                    | UDIO_092607                                                                                                    | /_1.p2g]                                                                                                    |                                                                                                    |                                       |           |                |                |
|-----------------------------------------------|----------------------------------------------------------------------------------------------------|----------------------------------------------------------------------------------------------------|----------------------------------------------------------------------------------------------------|----------------------------------------------------------------------------------------------------|---------------------------------------|-----------|----------------|----------------|
| Projekt                                       | Bearbeiten Brennen<br>Neue Aufgabe                                                                                                    | <u>Hite</u><br>Konfiguration                                                                                                    | 🕑 Disc löschen                                                                                                    | <ul> <li>Aktualis</li> </ul>                                                                                                    | eren (9                               |           | - P            | ower2Go        |
|                                               | Medien<br>Enteroret<br>Album<br>Genre<br>Abr<br>Kurzlich hinzugefügt                                                                                                    | Dateinam                                                                                                    | e Dauer                                                                                                    | Album                                                                                                    |                                       | Interpret | Genne          |                |
| Later                                         | 🗎 🖆 🛊 🔻                                                                                                    |                                                                                                    |                                                                                                    |                                                                                                    |                                       |           | H: SONY DVD RW | RU-820A 2.0c 💌 |
| Track<br>1<br>2<br>3<br>4<br>5<br>6<br>7<br>8 | Titel Interpret<br>MUSICO1 Unbekannter<br>MUSICO2 Unbekannter<br>MUSICO3 Unbekannter<br>MUSICO5 Unbekannter<br>MUSICO5 Unbekannter<br>MUSICO5 Unbekannter<br>MUSICO5 Unbekannter | Daue<br>interpret 02:10<br>interpret 00:31<br>interpret 01:41<br>interpret 04:11<br>interpret 04:12<br>interpret 01:33<br>interpret 01:33 | r Dateiname<br>0:98 D:/Wedia_Clips/Audio<br>9:89 D:/Wedia_Clips/Audio<br>9:32 D:/Wedia_Clips/Audio<br>1:45 D:/Wedia_Clips/Audio<br>1:46 D:/Wedia_Clips/Audio<br>1:46 D:/Wedia_Clips/Audio<br>1:46 D:/Wedia_Clips/Audio | Clips/MUSICO1.MP3<br>Clips/MUSICO2.MP3<br>Clips/MUSICO3.MP3<br>Clips/MUSICO3.MP3<br>Clips/MUSICO5.MP3<br>Clips/MUSICO7.MP3<br>Clips/MUSICO7.MP3<br>Clips/MUSICO8.MP3 |                                       |           |                |                |
| OMin.<br>Tracks: 8                            | 10Min.<br>Dise-Kapazität: 74:00.00                                                                                                    | 20Min.<br>Ver                                                                                                    | 30Min. 40<br>bleibende Zeit: 53:53:29                                                                                                    | Min. 50<br>Wi                                                                                                    | Min. 60Min.<br>edergabezeit: 20:06.70 | 70Min.    |                | Jetzt brennen  |

• Das Fenster Musik-Disc wird geöffnet.

2. Verwenden Sie das Suchfenster, um durch die Dateien zu navigieren, die Sie auf Ihre Disc brennen wollen. Die Registerkarte **Medien** ermöglicht Ihnen normal eine erweiterte Suche nach Ihren Musikdateien, nach Album, Interpret, Genre kürzlich hinzugefügten oder dem Jahr, mit Hilfe des Dienstes CyberLink Medien-Bilbliothek, durchzuführen.

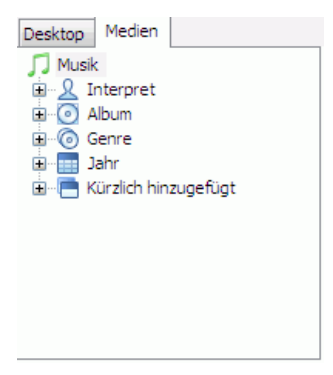

 Wählen Sie die Audiodateien, die Sie brennen wollen, und ziehen Sie sie dann auf die Ziel-Disc oder klicken Sie auf Schaltflächen Hinzufügen.

**Hinweis:** Um Audio aus einem Videoclip zu Ihrer Audio-CD zu extrahieren, müssen Sie einfach den Videoclip zur Disc hinzufügen. CyberLink Power2Go extrahiert das Audio.

4. Wenn Sie das gesamte gewünschte Audio hinzugefügt haben, das

Sie brennen wollen, klicken Sie auf

- Passen Sie, falls erforderlich die Konfiguration auf den Registerkarten Musik (Audio-CD, MP3-Qualität, WMA-Qualität) oder Brenner an (Siehe "Konfigurationsoptionen, auf Seite 58 für weitere Informationen.)
- 6. Klicken Sie auf **Brennen**, wenn Sie zum Brennen Ihrer Disc bereit sind. CyberLink Power2Go beginnt mit dem Brennen der Disc.
- 7. Wenn der Brennvorgang beendet wurde, können Sie eine der Optionen im sich öffnenden Dialogfeld auswählen.
  - Klicken Sie auf **Protokoll ansehen**, um das Brennprotokoll zu betrachten. Das Protokoll wird im standardmäßig angezeigten Textbearbeitungsprogramm angezeigt, wo Sei es ansehen und speichern können.
  - Klicken Sie auf **OK**, um den Dialog zu verlassen und das Programm zu beenden

# Eine Video-/Foto-Disc brennen

Die Option **Video-/Foto-Disc** ermöglicht Ihnen das Brennen von Video-Dateien auf eine CD oder DVD. Sie können auch ein Foto-Diaschau auf eine Disc oder einen DVD-Ordner auf eine DVD brennen.

**Hinweis:** Sie können sowohl Video- als auch Foto-Diascheuen auf derselben Disk brennen.

### Eine Video-/Foto-Disc brennen

So brennen Sie eine Video-/Foto-Disc

 Klicken Sie im Fenster "Brennaufgabe wählen" auf das Symbol Video-/Foto-Disc. Wählen Sie entweder die Option Video-CD (VCD)-Disc oder DVD-Video-Disc aus, um das Fenster Video-/ Foto-Disc zu öffnen.

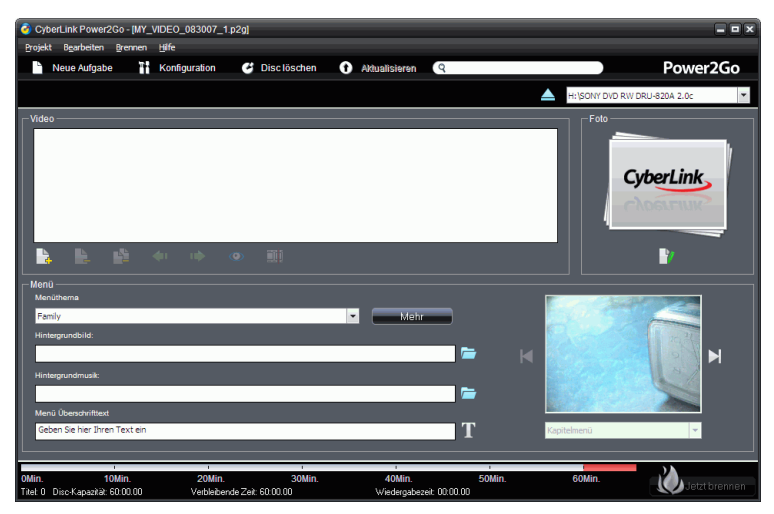

2. Klicken Sie auf Videodateien zu Disc hinzufügen.
3. Zum Zuschneiden des Videos auf 🔟 klicken. Es erscheint das Dialogfeld Videoschnitt.

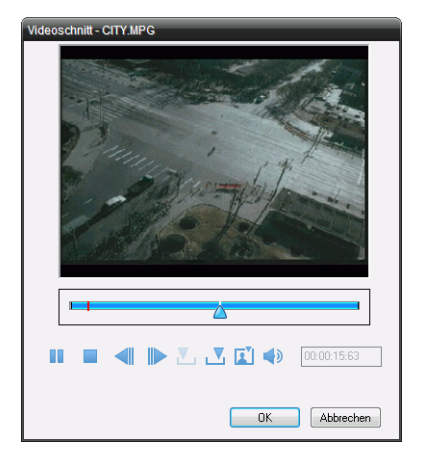

**Hinweis:** Diese Funktion kann bei Ihrer Version von CyberLink Power2Go begrenzt sein oder nicht zur Verfügung stehen.

- Verwenden Sie die Steuerungen Wiedergabe, um den Videoclip wiederzugeben.
- Verwenden Sie die Schaltflächen Vorheriges Bild und Nächstes Bild , um das Video Bild für Bild weiterzubewegen.
- Klicken Sie auf , um den Markierungsanfang einzustellen.
- Klicken Sie auf , , um das **Markierungsende** einzustellen.
- Klicken Sie auf *i*, um den aktuellen Video-Frame als Miniaturansicht der Datei anzuzeigen.
- Klicken Sie auf 

   , um die Lautstärke der Videodatei anzupassen.
- Klicken Sie auf die Schaltfläche **OK**, um das Fenster Videoschnitt zu schließen.

4. Klicken Sie auf 🔡 , um eine Bilddiaschau zu erstellen. Der Diaschau-Editor wird angezeigt.

| Dia | aschau-Editor<br>Inhalt Diashow —<br>001.3PG | 002.JPG  | 503.3FG | 004.JPG      | 005.2PG                                |
|-----|----------------------------------------------|----------|---------|--------------|----------------------------------------|
|     | 006.JPG                                      |          |         |              |                                        |
|     | <b>A A</b>                                   | <b>1</b> |         | ତ ≡          | ]                                      |
| н   | ntergrundmusik:                              |          |         | <b>الے</b> [ | Fotowiedergabedauer:<br>3<br>Abbrechen |

- 5. Klicken Sie auf 🚔, um Bilder zur Bilderschau hinzuzufügen. Verwenden Sie die folgenden zusätzlichen Schaltflächen zur Hilfestellung bei der Erstellung Ihrer Disc:
  - Klicken Sie auf 钟, um ein Bild in der Diaschau/im Fester Inhalt nach links zu verschieben.
  - Klicken Sie auf i, um ein Bild in der Wiedergabeliste/im Fester Inhalt nach rechts zu verschieben.
  - Klicken Sie auf <sup>1</sup>, um eine Bildecke entgegen dem Uhrzeigersinn drehen.
  - Klicken Sie auf 
    , um eine Bildecke im Uhrzeigersinn drehen.
  - Klicken Sie auf = und wählen die gewünschte Option auszuwählen, um die Fotos in der Diaschau nach Name, Datum, Pfad usw. zu ordnen.
  - Um zu Ihrer Diaschau Hintergrundmusik hinzuzufügen, klicken Sie auf 
    und suchen Sie nach der Musikdatei, die Sie verwenden wollen.

- Um die Dauer eines jeden Dias, das in der Diaschau erscheinen wird, einzustellen, stellen Sie eine Zeit im Fenster **Fotowiedergabedauer** ein.
- Klicken Sie auf die Schaltfläche **OK**, um den Diaschau-Editor zu schließen und Diaschau auf Ihrem Disc zu brennen.
- 6. So passen Sie Ihr Disc-Menü an
  - Wählen Sie ein Menüthema im Dropdown-Menü aus. Klicken Sie auf 🚺 oder 퇵, um durch die zur Verfügung stehenden Disc-Menüs zu blättern
  - Klicken Sie auf <sup>—</sup>, wenn Sie eigenes Bild als Menühintergrund hinzufügen wollen.
  - Wählen Sie aus, ob Ihr Menü ein **Kapitelmenü** (erstellt anklickbare Miniaturansichten für jedes Video/jede Diaschau) oder ein **Titelmenü** (erstellt eine anklickbare Miniaturansicht für Video und eine für Diaschau) ist.
  - Um zu Ihrem Disc-Menü Hintergrundmusik hinzuzufügen, klicken Sie auf ind suchen Sie nach der Datei, die Sie verwenden wollen.
  - Fügen Sie den benötigten Menütext im Feld **Menü Überschrifttext** hinzu.
- 7. Wenn Sie das gesamte gewünschte Medium hinzugefügt haben,

das Sie brennen wollen, klicken Sie auf 📈 Jetzt brennen

- Passen Sie, falls erforderlich, die Konfiguration auf den Registerkarten Video (für DVD, für VCD) oder Brenner (Siehe "Konfigurationsoptionen, auf Seite 58 für weitere Informationen.)
- 9. Klicken Sie auf **Brennen**, wenn Sie zum Brennen Ihrer Disc bereit sind. CyberLink Power2Go beginnt mit dem Brennen der Disc.
- 10. Wenn der Brennvorgang beendet wurde, können Sie eine der Optionen im sich öffnenden Dialogfeld auswählen.
  - Klicken Sie auf **Protokoll ansehen**, um das Brennprotokoll zu betrachten. Das Protokoll wird im standardmäßig angezeigten Textbearbeitungsprogramm angezeigt, wo Sei es ansehen und speichern können.

• Klicken Sie auf **OK**, um den Dialog zu verlassen und das Programm zu beenden

## **Einen DVD-Ordner brennen**

Ein DVD-Ordner ist ein Verzeichnisordner, der speziell dafür angelegt wird, um Medieninhalte, die auf eine Disc zu brennen sind, dort zu speichern. Mit der Funktion **DVD-Ordner brennen**, können Sie einen DVD-Ordner auf eine DVD-Disc brennen.

Gehen Sie folgendermaßen vor, wenn Sie einen DVD-Ordner brennen möchten:

 Klicken Sie im Fenster "Brennaufgabe wählen" auf das Symbol Video-/Foto-Disc. Wählen Sie die Option DVD-Ordner brennen, um das Fenster DVD-Ordner brennen zu öffnen.

| DVD-Ordne | er brennen                    |                               | ×           |  |  |  |
|-----------|-------------------------------|-------------------------------|-------------|--|--|--|
| Von       | Documents and Settings\       | rebecca_huang\My Documents\   | Durchsuchen |  |  |  |
| Bis       | Disc-Name:<br>MY_VIDED_083007 |                               |             |  |  |  |
|           | H:\SONY DVD RW DRU            | -820A 2.0c                    | •           |  |  |  |
|           | Schreibgeschwindigkeit:       | 4x [Maximale Geschwindigkeit] | •           |  |  |  |
|           | Anzahl Kopien:                | 1                             |             |  |  |  |
|           | Schreibsimulation durch       | hführen                       |             |  |  |  |
|           |                               | Brennen                       | Abbrechen   |  |  |  |

- 2. Klicken Sie auf **Durchsuchen...**, um einen DVD-Ordner auszuwählen.
- 3. Legen Sie Ihre Disc ein und wählen Sie Ihr Laufwerk aus der Dropdown-Liste.
- 4. Klicken Sie auf **Brennen**, um zu beginnen. CyberLink Power2Go brennt Ihre Disc.
- 5. Wenn der Brennvorgang beendet wurde, können Sie eine der Optionen im sich öffnenden Dialogfeld auswählen.

- Klicken Sie auf **Protokoll ansehen**, um das Brennprotokoll zu betrachten. Das Protokoll wird im standardmäßig angezeigten Textbearbeitungsprogramm angezeigt, wo Sei es ansehen und speichern können.
- Klicken Sie auf **OK**, um den Dialog zu verlassen und das Programm zu beenden

# **Discs kopieren**

Die Funktion **Disc kopieren** ermöglicht Ihnen das Erstellen eine exakten Kopie einer Disc. Sie müssen jedoch eine Kopie des Disc-Inhalts auf eine leere Disc desselben Disc-Typs kopieren. (Sie können z.B. nicht den Inhalt einer CD auf ein DVD kopieren.) Die Funktion Disc kopieren ermöglicht es Ihnen auch ein Disc-Bild zu erstellen oder zu brennen.

**Hinweis:** Einige Discs können nicht kopiert werden, wenn sie kopiergeschützt sind oder Fehler aufweisen.

# **Kopieren von Discs**

Die Verfahren zum Kopieren einer Disc im Programm CyberLink Power2Go oder im Express-Modus sind fast identisch. Nur der erste Schritt zum Öffnen des Fensters Disc kopieren unterscheidet sich ein wenig.

So kopieren Sie eine Disc:

- 1. Öffnen Sie das Fenster Disc kopieren.
  - Power2Go Modus: Klicken Sie im Fenster Brennaufgabe wählen auf das Symbol Disc kopieren und wählen Sie dann Disc kopieren.
  - Power2Go-Express-Modus: Doppelklicken Sie auf Power2Go Express Classic-Symbol Disc kopieren oder

klicken Sie auf 🚵 auf das Symbol Disc kopieren in der Windows Vista Gadgets Sidebar.

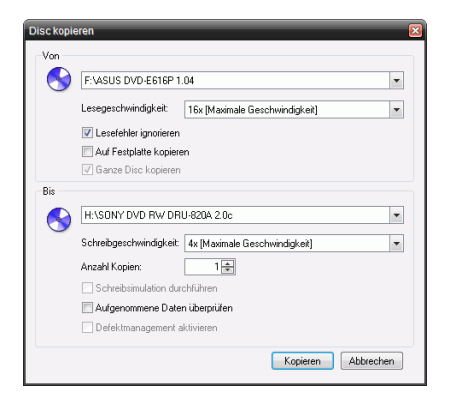

- 2. Wählen Sie Ihre Quell- und Zielgeräte.
- Klicken Sie auf Kopieren. CyberLink Power2Go brennt die kopierten Daten auf die Disc.
- 4. Wenn der Brennvorgang beendet wurde, können Sie eine der Optionen im sich öffnenden Dialogfeld auswählen.
  - Klicken Sie auf Protokoll ansehen, um das Brennprotokoll zu betrachten. Das Protokoll wird im standardmäßig angezeigten Textbearbeitungsprogramm angezeigt, wo Sei es ansehen und speichern können.
  - Klicken Sie auf **OK**, um den Dialog zu verlassen und das Programm zu beenden

## **Speichern eines Disc-Bildes**

Das Speichern eines Disc-Bild auf Ihrer Festplatte eignet sich zum Sichern Ihrer Disc auf Festplatte zum Brennen in der Zukunft.

So speichern Sie ein Disc-Bild:

1. Klicken Sie im Fenster Brennaufgabe wählen auf **Disc kopieren** und wählen Sie dann **Disc-Image speichern**.

| Disc-Imag | je speichem                                                                                     |
|-----------|-------------------------------------------------------------------------------------------------|
| 8         | IP-VASUS DVD-E516P 1.04           Lesegeschwindigkeit:           16x [Maximale Geschwindigkeit] |
|           | Lesefehler ignorieren     Ganze Disc kopieren     Defektmanagement aktivieren                   |
| Bis       | C\Documents and Settings\rebecca_huang\My Docume Durchauchen                                    |
|           | Speichern Abbrechen                                                                             |

- 2. Legen Sie Ihre Disc ein. Falls erforderlich, wählen Sie Ihr Quell-Laufwerk aus der Dropdownfeld **Von** aus.
- Geben Sie den Zielordner und den Dateinamen des Disc-Bildes in dem Eingabefeld Bis ein, oder klicken Sie auf Durchsuchen..., um einen Ordner auszuwählen und geben Sie den Namen des Disc-Bildes ein.
- 4. Klicken Sie auf Speichern, um das Disc-Bild zu speichern.
- 5. Wenn das Speichern beendet wurde, können Sie eine der Optionen im sich öffnenden Dialogfeld auswählen.
  - Klicken Sie auf Protokoll ansehen, um das Protokoll zu betrachten. Das Protokoll wird im standardmäßig angezeigten Textbearbeitungsprogramm angezeigt, wo Sei es ansehen und speichern können.
  - Klicken Sie auf **OK**, um den Dialog zu verlassen und das Programm zu beenden

### **Brennen eines Disc-Bildes**

Ein Disc-Bild ist ein Duplikat des Inhalts und der Dateistruktur, die auf eine Disc gebrannt werden soll. Mithilfe von CyberLink Power2Go können Sie ein Disc-Bild auf eine Disc brennen. urch Brennen eines Disc-Bilds auf eine Disc können Sie ein gespeichertes Disc-Bilds auf Disc geben sowie Disc-Bilder, die mit dem CyberLink Image-Rekorder erstellt wurden, brennen. So brennen Sie ein Disc-Bild:

1. Klicken Sie im Fenster Brennaufgabe wählen auf **Disc kopieren** und wählen Sie dann **Disc-Image brennen**.

| Disc-Imag | e brennen 🛛                                            |
|-----------|--------------------------------------------------------|
| Von       | vents and Settings/vebecca_huang/My Documents/Bild p2/ |
| Bis       |                                                        |
|           | H:\SONY DVD RW DRU-820A 2.0c                           |
|           | Schreibgeschwindigkeit: 4x [Maximale Geschwindigkeit]  |
|           | Anzahl Kopien: 1 📥                                     |
|           | Schreibsimulation durchführen                          |
|           | C Aufgenommene Daten überprüfen                        |
|           | Defektmanagement aktivieren                            |
|           | Brennen Abbrechen                                      |

- 2. Klicken Sie auf **Durchsuchen...**, um das Disc-Bild zu finden.
- 3. Legen Sie Ihre Disc ein und wählen Sie Ihr Laufwerk aus der Dropdown-Liste.
- 4. Klicken Sie auf **Brennen**, um mit dem Brennen einer Disc zu beginnen.
- 5. Wenn der Brennvorgang beendet wurde, können Sie eine der Optionen im sich öffnenden Dialogfeld auswählen.
  - Klicken Sie auf **Protokoll ansehen**, um das Brennprotokoll zu betrachten. Das Protokoll wird im standardmäßig angezeigten Textbearbeitungsprogramm angezeigt, wo Sei es ansehen und speichern können.
  - Klicken Sie auf **OK**, um den Dialog zu verlassen und das Programm zu beenden

# Brennen einer Gemischten Disc

Die Option **Gemischte Disc** ermöglicht Ihnen das Brennen von gemischtem Inhalt auf eine CD. Die verschiedenen Disc-Formate (CD-Extras, CD mit gemischten Modi und HighMAT-CD) ermöglichen Ihnen, verschiede Arten von Medien auf die gleiche Disc zu brennen. Jedes der Formate ist ein wenig anders, daher sind die verschieden Formate im folgenden im einzelnen aufgeführt.

# **CD-Extras & CD mit gemischten Modi**

Die Funktion **CD-Extras** ermöglicht Ihnen das Erstellen einer Audio-CD, die auch Datendateien beinhaltet. Die **CD mit gemischten Modi** erlaubt Ihnen eine Daten-CD zu erstellen, die auch Audio-Dateien im CD-Format enthält. Diese Disc erlauben Ihnen die Musik mit der geeigneten Wiedergabe-Software in Ihrem Rechner wiedergeben und Datendateien wie eine normale Daten-Disc betrachten.

Das Erstellen solcher Disc ähnlet sich sehr, so dass diese zusammen dargestellt werden. Verfahren Sie wie folgt, um eine Disc CD-Extras oder CD mit gemischten Modi zu brennen:

1. Klicken Sie im Fenster Brennaufgabe wählen auf das Symbol Gemischte Disc und wählen Sie dann CD-Extras oder CD mit **gemischten Modi**. Es erscheint das Fenster CD-Extras/CD mit gemischten Modi.

| 🙆 CyberLink Power2Go - [MY_CDXTRA_083007_1.p2g]                                                                                                    |                                                                   |                                       |                          |                                       |                              |  |  |
|----------------------------------------------------------------------------------------------------|-------------------------------------------------------------------|---------------------------------------|--------------------------|---------------------------------------|------------------------------|--|--|
| Projekt Bearbeiten Brennen Hilfe                                                                                                    |                                                                   |                                       |                          |                                       |                              |  |  |
| 🖿 Neue Aufgabe 📲 Konfi                                                                                                    | iguration 🧭 Disc löschen                                          | Aktualisien                           | en (9                    |                                       | Power2Go                     |  |  |
| Quelle wählen                                                                                                    | Dateiname                                                         | Größe                                 | Тур                      | Bearbeitungdatum                      | *                            |  |  |
| 🕀 🧰 LabelPrint 🔹 🔺                                                                                                    | MUSIC01.MP3                                                       | 2,047 KB                              | MP3 Format Sound         | 07/01/1999 05:40 P                    | м                            |  |  |
| License                                                                                                    | MUSIC02.MP3                                                       | 594 KB                                | MP3 Format Sound         | 07/01/1999 05:45 P                    | м                            |  |  |
| E Meda_Cips                                                                                                    | MUSIC03.MP3                                                       | 4,739 KB                              | MP3 Format Sound         | 07/01/1999 05:47 P                    | M                            |  |  |
| Audo Cips                                                                                                    | MUSIC04.MP3                                                       | 1,635 KB                              | MP3 Format Sound         | 07/01/1999 05:49 P                    | M                            |  |  |
| Concurrence E 1 de                                                                                                    | MUSIC05.MP3                                                       | 3,947 KB                              | MP3 Format Sound         | 07/01/1999 05:50 P                    | м                            |  |  |
| P. Co Video Cinc                                                                                                    | MUSIC06.MP3                                                       | 3,623 KB                              | MP3 Format Sound         | 07/01/1999 05:51 P                    | м                            |  |  |
|                                                                                                    | MUSIC07.MP3                                                       | 1,557 KB                              | MP3 Format Sound         | 07/01/1999 05:52 P                    | м                            |  |  |
| < Þ                                                                                                    | MUSICOB.MP3                                                       | 494 KB                                | MP3 Format Sound         | 07/01/1999 05:53 P                    | M T                          |  |  |
| lik di lik t i i i i i i i i i i i i i i i i i i                                                                                                    |                                                                   |                                       |                          | 4                                     | H:\SONY DVD RW DRU-820A 2.0c |  |  |
| Beginnen Bie, indem Sie Ihm Musikdste<br>Zinen in die Üte nitzudigen oder durch<br>die Schaftkanze Batei Indugen Sie ist<br>Audie aus Videodateien extrahieren, indu<br>platzieren.   | n durch das<br>n das Kildien auf<br>önnen auch<br>em Sie sie hier |                                       |                          |                                       |                              |  |  |
| Disc-Zusammenstellung                                                                                                    | Dateiname                                                         | Größe Typ                             | Bearbeit                 | tungdatum                             |                              |  |  |
| (g) MF_COXITRA_083007     Beginnen Sie, Indem Sie hine Datendatesien durch das     Zaters in die Dise hineutligen ode durch das Killiken auf     die Sosintfanne Date in hineutligen. |                                                                   |                                       |                          |                                       |                              |  |  |
| 0MB 50MB 100MB 150MB 20<br>Ordner: 0 Dateien: 0 Disc                                                                                                    | 200MB 250MB 300MB 350M<br>cc-Kapazitä: 672,146 KB Fr              | B 400MB 450<br>eier Speicherplatz: 64 | MB 500MB 550<br>),678 KB | MB 600MB 650<br>Benutzter Speicherpla | MB<br>Itz: 23.468 KB         |  |  |

- 2. Verwenden Si das Suchfenster, um nach den Dateien zu suchen, die Sie auf dieser Disc brennen wollen.
- 3. Beim Erstellen einer Disc CD-Extras:
  - Ziehen Sie die Musik- bzw. Videodateien zum mittleren Bildschirm. (Das Ziehen eines Ordners zum Bildschirm fügt die beinhalteten Dateien hinzu, erstellt aber keinen Ordner auf der Disc).
  - Ziehen Sie die Daten-Dateien zum unteren Bildschirm. (Das Ziehen eines Ordners zum Bildschirm erstellt einen Ordner auf der Disc).

**Hinweis:** Wenn Sie die Musik- bzw. Videodateien in den unteren Teil des Bildschirms ziehen, können Sie diese später nicht auf einem CD-Spielerwiedergeben, denn sie werden dann als Datendateien gelesen.

- 4. Beim Ersttelen einer Disc CD mit gemischten Modi :
  - Ziehen Sie die Daten-Dateien und Ordner zum mittleren Bildschirm. (Das Ziehen eines Ordners zum Bildschirm erstellt einen Ordner auf der Disc).

• Ziehen Sie die Musik- bzw. Videodateien zum unteren Bildschirm. (Das Ziehen eines Ordners zum Bildschirm fügt die beinhalteten Dateien hinzu, erstellt aber keinen Ordner auf der Disc).

**Hinweis:** Wenn Sie die Musik- bzw. Videodateien in den mittleren Teil des Bildschirms ziehen, können Sie diese später nicht wiedergeben, denn sie werden dann als Datendateien gelesen.

5. Wenn Sie das gesamte gewünschte Medium hinzugefügt haben,

das Sie brennen wollen, klicken Sie auf 📈 Jetzt brennen

- Nehmen Sie, falls erforderlich, Einstellung auf den Registerkarten Brenner oder anderen Registerkarten vor (Siehe "Konfigurationsoptionen, auf Seite 58 für weiter Informationen.)
- 7. Klicken Sie auf **Brennen**, wenn Sie zum Brennen Ihrer Disc bereit sind. CyberLink Power2Go beginnt mit dem Brennen der Disc.
- 8. Wenn der Brennvorgang beendet wurde, können Sie eine der Optionen im sich öffnenden Dialogfeld auswählen.
  - Klicken Sie auf **Protokoll ansehen**, um das Brennprotokoll zu betrachten. Das Protokoll wird im standardmäßig angezeigten Textbearbeitungsprogramm angezeigt, wo Sei es ansehen und speichern können.
  - Klicken Sie auf **OK**, um den Dialog zu verlassen und das Programm zu beenden

# HighMAT-CD

Das HighMAT-CD-Format ermöglicht Ihnen das Brennen einer speziell formatierten Daten-Disc mit Film-, Bild- und Musikdateien, die auf Ihrem Computer oder einem HighMAT-Player wiedergegeben werden können. Da die Dateien auf Ihre Disc kopiert und nicht kodiert worden sind, bietet Ihnen dieses Format den Vorteil der Beibehaltung der Original-Dateiqualität.

Gehen Sie folgendermaßen vor, um eine HighMAT Disc zu brennen:

 Klicken Sie im Fenster Brennaufgabe wählen auf das Symbol Gemischte Disc und wählen Sie dann HighMAT-CD. Es erscheint das Fenster HighMAT.

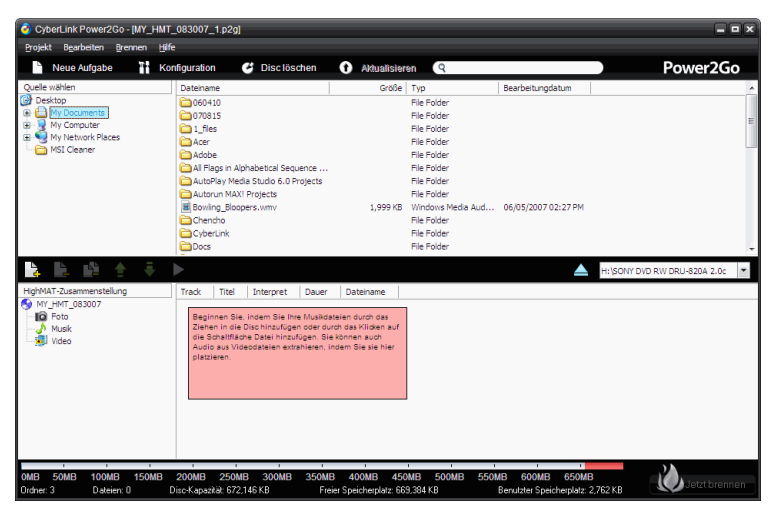

- 2. Markieren Sie die Dateien oder Ordner, die Sie brennen wollen, und ziehen Sie sie dann auf die Ziel-Disc oder klicken Sie auf die Schaltfläche Hinzufügen.
  - Klicken Sie auf das Symbol Musik, Foto und Video, um die Dateien anzuzeigen, die in jeder Kategorie hinzugefügt wurden.
- 3. Wenn Sie das gesamte gewünschte Medium hinzugefügt haben,

das Sie brennen wollen, klicken Sie auf

4. Nehmen Sie, falls erforderlich, Einstellung auf den Registerkarten HighMAT-CD und Brenner vor (Siehe

"Konfigurationsoptionen, auf Seite 58 für weiter Informationen.)

- 5. Klicken Sie auf **Brennen**, wenn Sie zum Brennen Ihrer Disc bereit sind. CyberLink Power2Go beginnt mit dem Brennen der Disc.
- 6. Wenn der Brennvorgang beendet wurde, können Sie eine der Optionen im sich öffnenden Dialogfeld auswählen.

- Klicken Sie auf **Protokoll ansehen**, um das Brennprotokoll zu betrachten. Das Protokoll wird im standardmäßig angezeigten Textbearbeitungsprogramm angezeigt, wo Sei es ansehen und speichern können.
- 7. Klicken Sie auf **OK**, um den Dialog zu verlassen und das Programm zu beenden

# **Disc-Utilities**

Zus#tzlich zu den einfachen Disc-Brennaufgaben, bietet CyberLink Power2Go einige nützliche Utilities zur Verwaltung Ihrer Discs, einschließlich dem Löschen wiederbeschreibbarer Discs, dem Rippen von Musik-CDs und dem Konvertieren von Audiodateien in andere Formate.

# Löschen einer Disc

Wenn Sie eine wiederbeschreibbare Disc benutzen, können Sie den Inhalt löschen, den Sie zuvor auf ihr aufgenommen haben. Sie können dann die Disc beliebig oft wieder benutzen, ohne neue Discs kaufen zu müssen.

So löschen Sie eine Disc:

- 1. Starten Sie CyberLink Power2Go.
- 2. Klicken Sie im Fenster Brennaufgabe wählen auf **Disc-Utilities** und wählen Sie dann **Disc löschen**.

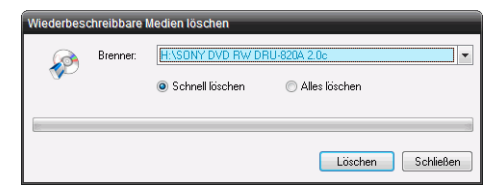

- 3. Geben Sie Ihre Disc ein und wählen Ihren Brenner.
- 4. Wählen Sie eine Methode zum Löschen.
  - Die Option Schnell löschen löscht den Disc-Index, der in der Disc enthalten ist.
  - Die Option Alles löschen löscht den gesamten Inhalt auf der Disc.
- 5. Klicken Sie auf **Löschen**, um zu beginnen. CyberLink Power2Go löscht die festgelegte Disc.

## **Rippen von Audio**

Die Funktion **Audio rippen** kopiert Audio-Tracks im MP3-, .WAV- oder .WMA-Format von einer Audio-CD auf Ihre Festplatte . Sie können auch Audiotracks auf eine CD-Extra-CD und eine CD mit gemischten Modi brennen.

Gehen Sie folgendermaßen vor, um Audiodateien auf Ihre Festplatte zu rippen:

- 1. Starten Sie CyberLink Power2Go.
- 2. Klicken Sie im Fenster Brennaufgabe wählen auf **Disc-Utilities** und wählen Sie dann **Audio rippen**.

| lbumname:                        | Unknown         | Album (8/30/2007 6:35:48 PM)  | 1        |             |
|----------------------------------|-----------------|-------------------------------|----------|-------------|
| ame des Interprete               | an: Unknown     | Artist                        |          |             |
| Track Titel                      |                 | Interpret                     | Dauer    |             |
| 1 Track 1                        |                 | Unknown Artist                | 05:44.00 |             |
| 2 Track 2                        |                 | Unknown Artist                | 05:49.00 |             |
| 3 Track 3                        |                 | Unknown Artist                | 05:00.00 | -           |
| 🗸 4 Track 4                      |                 | Unknown Artist                | 05:12.00 | -           |
| 5 Track 5                        |                 | Unknown Artist                | 05:26.00 |             |
| 🖉 6 🛛 Track 6                    |                 | Unknown Artist                | 05:23.00 |             |
| 7 Track 7                        |                 | Unknown Artist                | 05:08.00 |             |
| 🖉 8 🛛 Track 8                    |                 | Unknown Artist                | 04:38.00 |             |
| 9 Track 9                        |                 | Unknown Artist                | 04:14.00 |             |
| C:\Documents ar<br>Einstellungen | nd Settings\reb | ecca_huang\My Documents\M     | ly Music | Durchsuchen |
| Format: WMA                      | ▼ Qu            | aftät: 96000bps ( 5Minute(n)= | 3.51MB)  |             |

- 3. Geben Sie Ihre Disc ein und wählen Ihr Laufwerk.
  - Falls Sie Discs wechseln oder ein anderes Laufwerk wählen, klicken Sie auf Aktualisieren, um sicher zu stellen, das die aktuellsten Informationen angezeigt werden.
- 4. Wählen Sie Audio-Track(s), die Sie auf Ihre Festplatte rippen wollen.

**Hinweis:** Diese Funktion kann bei Ihrer Version von CyberLink Power2Go begrenzt sein oder nicht zur Verfügung stehen.

5. Suchen Sie den Ordner, in den Sie die Audio-Tracks rippen wollen.

**Hinweis:** Sie können bei Bedarf ein anderes Audioformat oder eine andere Qualität wählen.

6. Klicken Sie auf **Los**, um mit dem Rippen von Dateien zu beginnen. CyberLink Power2Go rippt die Dateien in den festgelegten Ordner.

## Audio-Dateien konvertieren

Verwenden Sie den **Audio-Konvertierer**, um eine Audiodatei in ein anderes Audioformat zu konvertieren (zu und von MP3-, WAV- und -Formate). Sie können Audio-Dateien in unterschiedlicher Qualität konvertieren und auch Audio aus Videoclips aufnehmen.

So konvertieren Sie eine Audio- bzw. Videodatei:

 Klicken Sie im Fenster Brennaufgabe wählen auf **Disc-Utilities** und wählen Sie dann **Audio-Konvertierer**. Es erscheint das Fenster Audio-Datei-Konvertierer.

| i ii                                                 |                                  |              |                         |                                 |                                                                                           |        |            |
|------------------------------------------------------|----------------------------------|--------------|-------------------------|---------------------------------|-------------------------------------------------------------------------------------------|--------|------------|
| ateiname                                             | Dauer                            | Titel        | Interpret               | Album                           | Dateipfad                                                                                 | Status |            |
| AUSIC08<br>AUSIC01<br>AUSIC02                        | 00:31.60<br>02:10.95<br>00:37.95 |              |                         |                                 | D:\Media_Clips\Audio Clips\<br>D:\Media_Clips\Audio Clips\<br>D:\Media_Clips\Audio Clips\ |        |            |
| AUSIC02                                              | 05/03/28                         |              |                         |                                 | D:Media Cins\Audio Cins\                                                                  |        |            |
| IUSIC04                                              | 01:44.62                         |              |                         |                                 | D:\Media_Clips\Audio Clips\                                                               |        |            |
| IUSIC05                                              | 04:12.60                         |              |                         |                                 | D:\Media_Clips\Audio Clips\                                                               |        |            |
| IUSIC06                                              | 03:51.81                         |              |                         |                                 | D: Media_Clips\Audio Clips\                                                               |        |            |
| AUSIC07                                              | 01:39.60                         |              |                         |                                 | D:\Media_Clips\Audio Clips\                                                               |        |            |
|                                                      |                                  |              |                         |                                 |                                                                                           |        |            |
|                                                      |                                  |              |                         |                                 |                                                                                           |        |            |
|                                                      |                                  |              |                         |                                 |                                                                                           |        |            |
|                                                      |                                  |              |                         | m                               |                                                                                           |        |            |
| alordner                                             |                                  |              |                         | m                               |                                                                                           |        |            |
| elordner                                             | a and Salting                    | \reheces h   | uarra' Mu Dio           | m                               | Musis                                                                                     |        | Destructor |
| elordner<br>NDocument:                               | s and Setting:                   | Vebecca_h    | uang\My Do              | m<br>cuments\My                 | Music                                                                                     |        | Durchsuche |
| elordner<br>NDocument:                               | s and Setting:                   | Vebecca_h    | uang\My Do              | m<br>cuments\My                 | Music                                                                                     |        | Durchsuche |
| elordher<br>\Document:<br>hstellungen                | s and Setting:                   | /vebecca_h   | uang\My Do              | m<br>cuments\My                 | Music                                                                                     |        | Durchsuche |
| elordner<br>:\Document:<br>:stellungen<br>:ormat: Wh | s and Settings                   | s\rebecca_hr | uang\My Do<br>ät: 96001 | m<br>cuments\My<br>Obps ( 5Minu | Music<br>Ne(n)= 3.51MB)                                                                   |        | Durchsuche |
| elordner<br>NDocument:<br>hstellungen<br>format: Wh  | s and Setting<br>14.             |              | xang\My Do<br>ät:96001  | m<br>cuments\My<br>Obps ( 5Minu | Music<br>te(n)= 3.51MB)                                                                   |        | Durchsuche |
| elordner<br>NDocument:<br>nstellungen<br>format: Wh  | s and Setting:<br>4A             | s\rebecca_h  | xang\My Do<br>ät: 96001 | m<br>cuments\My<br>Obps ( 5Minu | Music<br>te(n)= 3.51MB)                                                                   |        | Durchsuche |
| elordner<br>NDocument:<br>nstellungen<br>format: Wh  | s and Setting<br>14.             | s\rebecca_h  | xang\My Do<br>ät: 96001 | m<br>cuments\My<br>Obps ( 5Minu | Music<br>ne(n)= 3.51MB)                                                                   |        | Durchsuche |
| slordner<br>NDocument:<br>istellungen<br>format: Wh  | s and Settings<br>14.            | s\rebecca_hr | vang\MyDo<br>ät: 96001  | m<br>cuments\My<br>Dbps ( 5Minu | Music<br>te(n)= 3.51MB)                                                                   |        | Durchsuche |

- 2. Klicken Sie auf 📩 und wählen Sie dann die zu konvertierende(n) Datei(en). Klicken Sie auf **Importieren** , um die Dateien zu öffnen.
- 3. Klicken Sie auf **Durchsuchen...**, um einen Zielordner zu wählen.

- 4. Wählen Sie das Format, in das Sie die Dateien konvertieren möchten und wählen Sie ggf. die Qualität aus der Dropdown-Liste.
- 5. Klicken Sie auf **Los**, um den Vorgang zu starten. CyberLink Power2Go konvertiert die Dateien in das festgelegte Format.

# Zusätzliche Brennhinsweise & -funktionen

Im Folgenden finden Sie einige zusätzliche Brennhinweise und – funktionen von CyberLink Power2Go, die Ihnen beim Brennen von Discs besonders hilfreich sein können.

# **Multisession-Discs**

Beim Brennen einer Daten-Disc in CyberLink Power2Go können Sie eine Multisession-Disc erstellen, der Sie zusätzlichen Inhalt hinzufügen können, wenn die Disc nicht voll ist. CyberLink Power2Go erstellt eine Multisession-Disc, wenn Sie eine CD, DVD oder Blu-ray-Disc erstellen und die Disc nicht abschließen.

Mit Multisession-Discs können Sie weiter Inhalt zu einer Multisession-Disc hinzufügen, bis die Disc voll ist oder abgeschlossen wurde, so dass keine weiteren Daten hinzugefügt werden können.

# Mehrfach-Instanzen unterstützen

CyberLink Power2Go erlaubt das Brennen von bis zu drei separaten Discs on auf unterschiedlichen Brenngeräten gleichzeitig. CyberLink Power2Go

#### Kapitel 3:

# Konfiguration

Dieses Kapitel behandelt auch die Schritte zur Konfiguration der CyberLink Power2Go Voreinstellungen sowie zur Verwendung der Konfigurationsfenster.

Dieses Kapitel enthält die folgenden Abschnitte:

- "Power2Go Voreinstellungen,,auf Seite 54
- "Konfigurationsoptionen,,auf Seite 58

# Power2Go Voreinstellungen

CyberLink Power2Go bietet diverse unterschiedliche Arten der Voreinstellungen, um das Programm an Ihre Arbeitsmethoden anzupassen. Klicken Sie zum Anzeigen Ihrer Programm-Voreinstellungen auf **Projekt > Voreinstellungen** 

#### Allgemein

Klicken Sie auf die Registerkarte **Allgemein**, um die Allgemeinen Voreinstellungen anzuzeigen.

| Voreinstellungen                                                            | $\mathbf{\Sigma}$ |
|-----------------------------------------------------------------------------|-------------------|
| Allgemein Kapazität Datenbank Sprache                                       |                   |
| Temporäres Verzeichnis:                                                     |                   |
| L. Abucaments and Settings trebeuca_ritiang subcat Settings tremp           | Uurchsuchen       |
| Disc-Etikett nach abgeschlossenem Brennvorgang drucken                      |                   |
| Alles zurücksetzen "Diese Frage beim nächsten Mal nicht wieder<br>stellen". | Zurücksetzen      |
|                                                                             |                   |
|                                                                             |                   |
|                                                                             |                   |
|                                                                             |                   |
|                                                                             |                   |
|                                                                             |                   |
| ОК                                                                          | Abbrechen         |
|                                                                             |                   |

- **Temporäres Verzeichnis**: erlaubt Ihnen das Erstellen eines Arbeitsverzeichnisses, in dem CyberLink Power2Go während des Brennvorgangs temporäre Dateien speichert.
- Alles zurücksetzen "Diese Frage beim nächsten Mal nicht wieder stellen": ermöglicht Ihnen die Voreinstellungen für die

Erinnerungsdialoge rückzusetzen. Klicken Sie auf **Zurücksetzen**, um die Erinnerungen rückzusetzen.

#### Kapazität

Klicken Sie auf die Registerkarte Kapazität, um die Voreinstellungen **Kapazität** anzuzeigen.

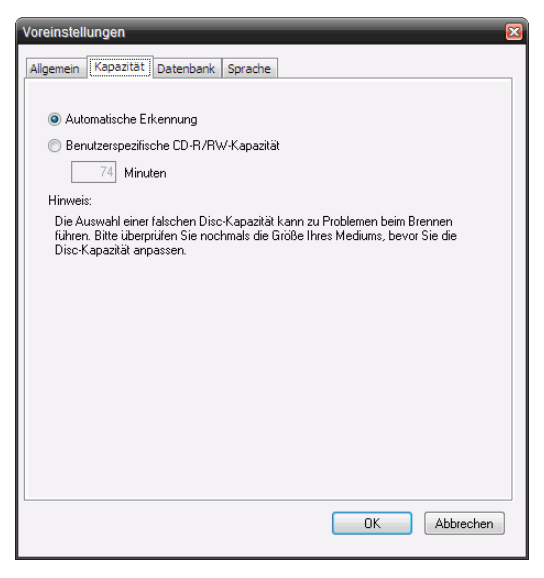

- Die **Kapazität** ermöglicht die Einstellung einer benutzerspezifischen Disc-Größe, wenn die CD, die Sie verwenden, mehr als 700 MB Kapazität hat.
  - Wählen Sie **Automatische Erkennung** aus, damit CyberLink Power2Go die Kapazität einer Disc automatisch erkennt.
  - Markieren Sie Benutzerspezifische CD-R/RW-Kapazität und geben Sie dann die neue Größe im Eingabefeld Minuten ein, um die Disc-Kapazität manuell einzugeben.

#### Datenbank

Klicken Sie auf die Registerkarte **Datenbank**, um die Internetverbindungs-Voreinstellungen anzuzeigen.

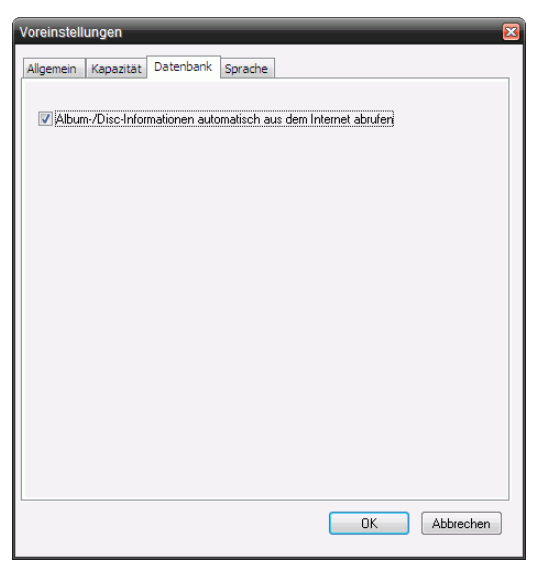

• Album-/Disc-Informationen automatisch aus dem Internet abrufen: wählen Sie diese Option aus, damit CyberLink Power2Go automatisch Lied- und Albuminformationen beim Ripping von Audiodateien abruft.

#### Sprache

Klicken Sie auf die Registerkarte Sprache, um die Voreinstellungen **Sprache** anzuzeigen.

| Allgemein Kapazität Datenbank Sprache |
|---------------------------------------|
|                                       |
|                                       |
| Standard-Systemsprache benutzen       |
| Benutzerdefiniert                     |
| Deutsch                               |
|                                       |
|                                       |
|                                       |
|                                       |
|                                       |
|                                       |
|                                       |
|                                       |
|                                       |
|                                       |
| OK Abbrechen                          |

- Standard-Systemsprache benutzen: Wählen Sie diese Option, damit die CyberLink Power2Go Sprachanzeige der Standardsprache Ihres Betriebssystems entspricht.
- **Benutzerdefiniert**: Wählen Sie diese Option und dann die Sprache in Dropdown-Liste aus, die CyberLink Power2Go verwenden soll.

# Konfigurationsoptionen

Klicken Sie zum Öffnen des Fensters Konfiguration/Information auf

Konfiguration im Haupt-Programmfenster. Das Fenster Konfiguration/ Information wird geöffnet. Es enthält Registerkarten, die unterschiedliche Konfigurationsinformationen über Ihren aktuellen Brennvorgang enthalten.

**Hinweis:** Es erscheint nur die Registerkarte Information, wenn Sie keine Brennaufgabe gewählt haben. Die angezeigten Registerkarten und zur Verfügung stehenden Optionen sind von der von Ihnen ausgewählten Brennaufgabe abhängig.

#### **Registerkarte Information**

Die Registerkarte **Information** zeigt Informationen über das ausgewählte Disc-Laufwerk, die Disc im Laufwerk und das momentane

Projekt an. Klicken Sie auf das +-Feld neben einem Eintrag, um weitere detaillierte Informationen zu erhalten.

| och heute!                | H:\SONY DVD RW DRU-820A 2.0     | Ic   Aktualisieren                    |
|---------------------------|---------------------------------|---------------------------------------|
|                           | Model                           |                                       |
|                           | Figure Version                  | 2.0-                                  |
|                           | Firmware-version                | 2.00                                  |
|                           | m.cp.                           |                                       |
| ð 1000 - 100 m            |                                 |                                       |
| A Media Deliant           | E DVD                           |                                       |
| UVD INTO IN               |                                 |                                       |
| POWER                     | E Holovo                        |                                       |
| hert inly Coffmans hereit | Buffes Ladessus Saluta          |                                       |
| chen für Windows Vista    | D Taut                          |                                       |
|                           | Unterestütete Aufschmannedi     | 38                                    |
|                           | Dise at Osca (DAO)              |                                       |
|                           | Disc-at-Once (DAO)              | 38                                    |
|                           | Session-at-Once (SAO)           | 24                                    |
|                           | Track-at-Once (TAO)             | Ja                                    |
|                           | Disc in Laufwerk [Keine Disc ei | ngelegt oder Laufwerk nicht bereit. J |
|                           | Aktuelles Projekt               | Datas Disa                            |
|                           | Pormat<br>Dise Name             | Daten-Disc                            |
|                           | Disc-ivame                      | MT_DATA_083007                        |

• Falls Sie Discs wechseln oder ein anderes Laufwerk wählen, klicken Sie auf **Aktualisieren**, um sicher zu stellen, das die aktuellsten Informationen angezeigt werden.

#### **Registerkarte Daten**

Die Registerkarte **Daten** bietet Optionen zum Erstellen einer Daten-Disc, CD-Extra oder einer CD mit gemischten Modi.

| Konfiguration/Information                                                                                                    |
|----------------------------------------------------------------------------------------------------|
| Updaten Sie Ihre<br>CyberLink Software<br>noch heute!<br>C:\Program Files\CyberLink\Power2Go\B00TIMG.img<br>C:\Program Files\CyberLink\Power2Go\B00TIMG.img<br>Durchsuchen<br>Bootbare Diskette benutzen |
| CyberLink Software bereit<br>machen für Windows Vista.                                                                                                    |
| Dateisystem: ISO9660/Joliet ¥                                                                                                    |
| C Aktiveren CK Abbrechen                                                                                                    |

- Diese Disc bootbar machen : Sie können eine bootbare CD, DVD oder Blu-ray- erstellen, die Sie zum Booten Ihres PCs von Ihrem CD-, DVD- oder Blu-ray-Laufwerk verwenden können, falls Ihr Betriebssystem jemals ausfällt. Siehe "Eine bootbare Daten-Disc brennen, auf Seite 23 für weitere Informationen.
- Auto-Run-Disc erstellen: Wenn diese Option aktiviert ist, führt ein Rechner die ausgewählte Auto-Run-Datei aus, sobald die CD eingelegt wird. Klicken Sie auf **Durchsuchen...** und suchen Sie nach der Auto-Run-Datei, die Sie verwenden wollen. Wenn diese Option deaktiviert ist, führt der Computer kein Programm aus, wenn die CD eingelegt wird.
- **Disc-Symbol ändern**: Sie können das Symbol ändern, das bei der Anzeige in Windows Explorer angezeigt wird. Klicken Sie auf **Durchsuchen...** und suchen Sie nach der Symboldatei (.ICO), die Sie verwenden wollen.

- **Dateisystem**: Das Dateisystem (ISO9660/Joliet, UDF 1.5, UDF 2.0 oder UDF 2.5) der Disc, die Sie brennen, einstellen.
- Inhalt automatisch auf mehrere Discs aufteilen: teilt die zu brennenden Dateien automatisch in Volumen (Portionen) auf, die der Größe der Ziel-Disc entsprechen.

#### **Registerkarte Audio-CD**

Die Registerkarte **Audio-CD** bietet Optionen zum Erstellen einer Audio-Musik-CD, CD-Extra oder einer CD mit gemischten Modi.

| Konfiguration/Information                              | X                                                                                       |
|--------------------------------------------------------|-----------------------------------------------------------------------------------------|
| Updaten Sie Ihre                                       | Information Audio-CD Brenner Bibliothek                                                 |
| CyberLink Software                                     | CD-Text aktivieren                                                                      |
| noch heute!                                            | Album:                                                                                  |
|                                                        | Interpret:                                                                              |
|                                                        | Songwriter:                                                                             |
| 2 Contra Dalian                                        | Komponist:                                                                              |
| TOTO                                                   | Anordner:                                                                               |
| POv                                                    | UPC/EAN Code:                                                                           |
| CyberLink Software bereit<br>machen für Windows Vista. | Kommentare:                                                                             |
|                                                        | Lautstärke bei allen Titeln der CD normalisieren                                        |
|                                                        | Inhalt automatisch auf mehrere Discs aufteilen Audinlücke zwischen den Titeln einfügen: |
|                                                        | 2 Sekunden                                                                              |
|                                                        |                                                                                         |
|                                                        |                                                                                         |
|                                                        |                                                                                         |
| Aktivieren 🕜 Aktualisieren                             | OK OK Abbrechen                                                                         |

- **CD-Text aktivieren**: ermöglicht Ihnen, Textinformationen (Album oder Interpret) manuell zu den Audio-Tracks hinzuzufügen. Geben Sie die gewünschten Informationen in die zur Verfügung stehenden Eingabefelder ein.
- Lautstärke bei allen Titeln der CD normalisieren: stellt die Lautstärke sämtlicher Audio-Tracks auf der CD auf den gleichen Pegel ein.

- Inhalt automatisch auf mehrere Discs aufteilen: teilt die zu brennenden Dateien automatisch in Volumen (Portionen) auf, die der Größe der Ziel-Disc entsprechen.
- Audiolücke zwischen den Titeln einfügen: erlaubt Ihnen, Stille zwischen Tracks einzufügen. Geben Sie die gewünschte Dauer in das Feld Sekunden ein.

#### Registerkarte MP3-Qualität

Die Registerkarte **MP3-Qualität**Optionen zur Erstellung einer MP3-Musik-Disc an.

| Konfiguration/Information                                                                                                    | $\overline{\mathbf{N}}$ |
|----------------------------------------------------------------------------------------------------|-------------------------|
| Updaten Sie Ihre<br>CyberLink Software<br>noch heute!       Information       IMP3-Qualität       Allgemein       Brenner       Bibliothek         CyberLink Software bereit<br>machen für Windows Vista.       I       20000ps ( 5Minute(n)= 4.69MB)       • |                         |
| V Aktivieren V OK Abbrechen                                                                                                    |                         |

- Qualität: Wählen Sie eine Qualität aus dem Dropdown-Feld.
- Auto-Generate-Wiedergabeliste: erstellt eine Wiedergabeliste, die auf den Liedern, die Sie Ihrer Disc zugefügt haben, basiert.

#### Registerkarte WMA-Qualität

Die Registerkarte **WMA-Qualität** bietet Optionen zum Erstellen einer WMA-Musik-Disc.

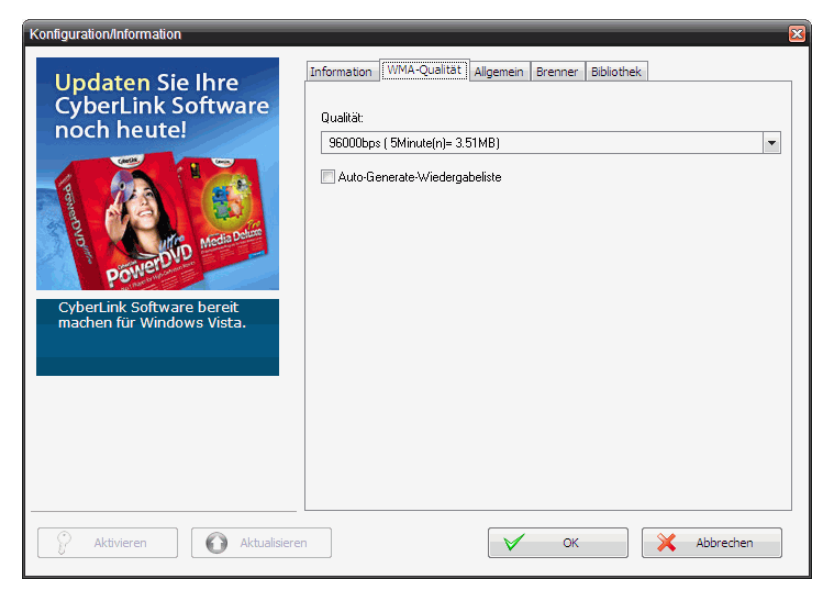

- Qualität: Wählen Sie eine Qualität aus dem Dropdown-Feld.
- Auto-Generate-Wiedergabeliste: erstellt eine Wiedergabeliste, die auf den Liedern, die Sie Ihrer Disc zugefügt haben, basiert.

#### Registerkarte Video (für VCD)

Die Registerkarte **Video** bietet Optionen zum Erstellen einer VCD oder Video-DVD. Die unten aufgeführten Optionen betreffen nur VCDs.

| Konfiguration/Information                              |                                 |                                          |
|--------------------------------------------------------|---------------------------------|------------------------------------------|
| Updaten Sie Ihre<br>Cyberl ink Software                | Information Video Allgemein Br  | enner                                    |
| noch heute!                                            | NTSC                            | O PAL                                    |
|                                                        | Auf die Festplatte speichern    | O DVD-Ordner speichern                   |
| a Media Dolum                                          | DVD-Ordner auf der Festplatte ( | erstellen                                |
| PowerDvo                                               | C:\Documents and Settings\rebec | ca_huang\My Documents\My Vic Durchsuchen |
| CyberLink Software bereit<br>machen für Windows Vista. | Sicherung von Fotos auf Disc    |                                          |
|                                                        | Erste wiedergebbare Aktion:     |                                          |
|                                                        | Hauptmenü anzeigen              | •                                        |
|                                                        |                                 |                                          |
|                                                        |                                 |                                          |
| Aktivieren 🕜 Aktualisiere                              | en l                            | OK Abbrechen                             |

- **TV-Format**: Stellen Sie das TV-Format (NTSC oder PAL) für das auf Disc zu brennende Video ein.
- Sicherung von Fotos auf Disc: Erstellen Sie Sicherungskopien Ihrer Originalfotos, deren Auflösung höher ist als die Ihrer endgültigen Filmproduktion.
- Erste wiedergebbare Aktion: Die erste Aktion einstellen, die der VCD-Player vornimmt, wenn Sie diese Disc in den VCD-Player einlegen.

#### Registerkarte Video (für DVD)

Die Registerkarte **Video** bietet Optionen zum Erstellen einer VCD oder Video-DVD. Die unten aufgeführten Optionen betreffen nur DVDs.

| Konfiguration/Information                                               |                                |                      |  |
|-------------------------------------------------------------------------|--------------------------------|----------------------|--|
| Updaten Sie Ihre                                                        | Information Video Allgemein B  | renner               |  |
| CyberLink Software<br>noch heute!                                       | TV-Format<br>NTSC              | © PAL                |  |
|                                                                         | Auf die Festplatte speichern   | DVD-Ordner speichern |  |
| ab Media Dahm                                                           | DVD-Ordner auf der Festplatte  | erstellen            |  |
| C:\Documents and Settings\rebecca_huang\My Documents\My Vic Durchsuchen |                                |                      |  |
| CyberLink Software bereit                                               | 🔲 Sicherung von Fotos auf Disc |                      |  |
| machen für Windows Vista.                                               | 📝 Automatische DVD-Anpassung   | j aktivieren.        |  |
|                                                                         |                                |                      |  |
|                                                                         | Erste wiedergebbare Aktion:    |                      |  |
|                                                                         | Hauptmenü anzeigen             | •                    |  |
|                                                                         | Audioformat                    |                      |  |
|                                                                         | LPCM                           | Obly Digital         |  |
|                                                                         |                                |                      |  |
| Aktivieren 🕜 Aktualisieren                                              |                                | V OK Abbrechen       |  |

- **TV-Format**: Stellen Sie das TV-Format (NTSC oder PAL) für das auf Disc zu brennende Video ein.
- Auf die Festplatte speichern: Wählen Sie eine Option, um sowohl ein Disc-Bild als auch einen DVD-Ordner oder nur einen DVD-Ordner auf Ihrer Festplatte zu speichern.
- Falls Sie die Option **DVD-Ordner auf der Festplatte erstellen** wählen, klicken Sie auf **Durchsuchen...**, um nach einem Ordner zu suchen, den Sie verwenden wollen.
- Sicherung von Fotos auf Disc: Erstellen Sie Sicherungskopien Ihrer Originalfotos, deren Auflösung höher ist als die Ihrer endgültigen Filmproduktion.
- Automatische DVD-Anpassung aktivieren: Diese Option markieren, um das Video automatisch mit der besten Qualität auf eine Disc anzupassen.

- Erste wiedergebbare Aktion: Die erste Aktion einstellen, die der DVD-Player vornimmt, wenn Sie diese Disc in den DVD-Player einlegen.
- Audioformat: Wählen Sie LPCM (ein nicht komprimiertes Audio-Format) oder Dolby Digital (verwendet das Dolby-Digital-Consumer-Encoder-Format).

**Hinweis:** Diese Funktion kann bei Ihrer Version von CyberLink Power2Go begrenzt sein oder nicht zur Verfügung stehen.

#### **Registerkarte HighMAT-CD**

Die Registerkarte **HighMAT-CD** bietet Optionen zum Erstellen einer HighMAT-Disc.

| Konfiguration/Information                                                                                       |                                                                                                    |
|----------------------------------------------------------------------------------------------------|----------------------------------------------------------------------------------------------------|
| Updaten Sie Ihre<br>CyberLink Software<br>noch heute!<br>CyberLink Software bereit<br>machen für Windows Vista. | IT-CD       Algemein       Brenner         Übergang <ul> <li>Keine</li> <li>Rechts wischen</li> </ul> urchsuchen', um eine Audiodatei auszuwä       Durchsuchen         urchsuchen', um eine Audiodatei auszuwä       Durchsuchen         Id       Tipp:         Für die besten Ergebnisse wird vorgeschlagen, dass<br>ein Bild benutzt wird, dessen Originalaufösung 640 x<br>40/lösung).         CyberLink/Power2Go/MenuBackground.jpg       Durchsuchen; |
| Aktivieren 🚺 Aktualisieren                                                                                      | OK Abbrechen                                                                                                    |

- **Diadauer**: Wählen Sie eine Dauer aus dem Dropdown-Feld. Um eine Diaschau manuell zu steuern, wählen Sie **Manuell**.
- Übergang: Wählen Sie den Übergangstyp (Keine oder Rechts wischen), den Sie in Ihrer Diaschau verwenden wollen.

- Hintergrundmusik: Um die Hintergrundmusik in Ihrem CD-Menü-Paket einzustellen, klicken Sie auf **Durchsuchen...**, um nach einer Musik-Datei zu suchen, die Sie verwenden wollen.
- **Menü-Hintergrundbild**: Um das Hintergrundbild in Ihrem CD-Menü-Paket einzustellen, klicken Sie auf **Durchsuchen...**, um nach einer Bild-Datei zu suchen, die Sie verwenden wollen.

**Hinweis:** Für die besten Ergebnisse wird vorgeschlagen, dass Sie ein Bild benutzen, dessen Originalauflösung 640 x 480 ist (oder so nah wie möglich an dieser Auflösung liegt).

#### **Registerkarte Allgemein**

Die Registerkarte **Allgemein** zeigt Optionen, die beim Brennen Disc-Arten zur Verfügung stehen.

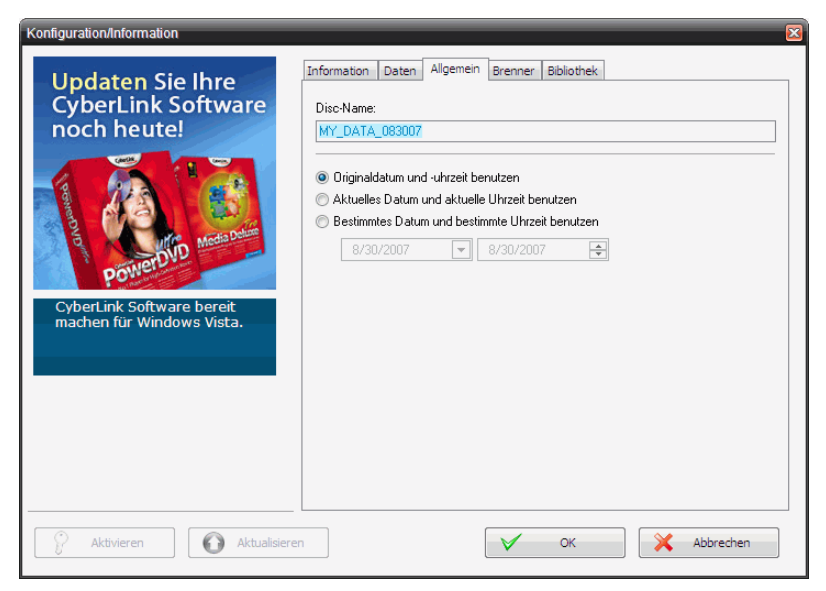

• **Disc-Name**: Geben Sie einen Namen für die Disc ein. Der Disc-Name erscheint auf einem Disc-Player, wenn die Disc wiedergegeben wird.

- **Originaldatum und -uhrzeit benutzen**: Diese Option benutzt das Originaldatum und die Uhrzeit der Dateien, die auf die Disc gebrannt werden.
- Aktuelles Datum und aktuelle Uhrzeit benutzen: Diese Option benutzt das aktuelle Datum und Uhrzeit Ihres Computers.
- Bestimmtes Datum und bestimmte Uhrzeit benutzen: Diese Option ermöglicht Ihnen ein bestimmtes Datum und eine bestimmte Uhrzeit in die bereitgestellten Felder einzutragen.

#### **Registerkarte Brenner**

Die Registerkarte **Brenner** zeigt Informationen über Ihren Disc-Brenner sowie Optionen zum Steuern seiner Funktionen.

| Konfiguration/Information                                                                                                    |
|----------------------------------------------------------------------------------------------------|
| Updaten Sie Ihre<br>CyberLink Software<br>noch heute!       Information Daten Allgemein Brenner Bbliothek         Erener:       H\SUNY DVD RW DRU-820A 2.0c         Schreibgeschwindigkeit:       Maximale Geschwindigkeit         Dizen       Image: Comparison of the second second seco |
| Aktivieren 🕜 Aktualisieren 🗸 OK 🔀 Abbrechen                                                                                                    |

- Brenner: Zeigt den ausgewählten Disc-Brenner an.
- Schreibgeschwindigkeit: Wählen Sie eine Schreibgeschwindigkeit aus dem Dropdown-Feld.
- Anzahl Kopien: Geben Sie die Anzahl der Kopien der Discs ein, die Sie brennen wollen.
- **Buffer-Underrun-Schutz aktivieren**: Das Aktivieren dieser Option stellt sicher, dass die Daten ohne Unterbrechung auf die Disc geschrieben werden. (Wenn es zu einer Unterbrechung bei den Daten kommt, ist die Disc u. U. nicht benutzbar.)
- Schreibsimulation vor dem Brennen: Führen Sie eine Schreibsimulation durch, um sich zu vergewissern, dass Ihr Brennen fehlerlos in der ausgewählten Geschwindigkeit auf die Disc brennen kann.

**Hinweis:** Falls Sie den Puffer-Underrun-Schutz aktiviert oder zuvor CDs mit der aktuellen Konfiguration gebrannt haben, brauchen Sie keine Simulation durchzuführen.

- **Disc schließen**: Wenn Sie diese Option aktivieren, wird die Disc schreibgeschützt. Nach der aktuellen Brenn-Session können der Disc keine weiteren Daten hinzugefügt werden. Indem Sie diese Option nicht markieren, können Sie eine Multisession-Disc erstellen, siehe "Multisession-Discs, auf Seite 51 für weitere Informationen.
- Aufgenommene Daten überprüfen: Aktivieren Sie diese Option, um die aufgenommenen Daten mit den Quelldaten zu vergleichen, um korrektes Brennen zu gewährleisten.
- **Defektmanagement aktivieren**: Markieren Sie diese Option, damit CyberLink Power2Go alle Defekte auf der Disc erkennt und behandelt.

### **Registerkarte Bilbliothek**

Die Registerkarte **Bilbliothek** ermöglicht Ihnen die Überwachung Ihrer Musik- und Datendateien auf Ihrem Computer. Die Auswahl dieser Funktion aktiviert den Dienst CyberLink Media Library, der es Ihnen ermöglicht einfach nach Dateien zu suchen und diese auszuwählen, wenn Sie eine Daten- oder Musik-Disc erstellen.

| Konfiguration/Information                              |                                                                                                    |                                                                                                    |
|--------------------------------------------------------|----------------------------------------------------------------------------------------------------|----------------------------------------------------------------------------------------------------|
| Updaten Sie Ihre<br>CyberLink Software                 | formation Daten Allgemein Brenner Bibliothek                                                                                                    |                                                                                                    |
|                                                        | Überwachte Ordner<br>C:\Documents and Settings\rebecca_huang\My Document.<br>C:\Documents and Settings\rebecca_huang\My Document.<br>C:\Documents and Settings\All Users\Documents\My Video<br>C:\Documents and Settings\All Users\Documents\My Video<br>C:\Documents and Settings\All Users\Documents\My Pictu | Typ<br>Automatisch hin<br>Automatisch hin<br>Automatisch hin<br>Automatisch hin<br>Automatisch hin<br>Automatisch hin |
| Cybertink Software bereit<br>medien institutione trais | د است المحافظ المحافظ المحافظ المحافظ المحافظ المحافظ المحافظ المحافظ المحافظ المحافظ المحافظ المحافظ المحافظ ا                                                                                                    | Entfernen                                                                                                    |
| Aktivieren                                             | V ok                                                                                                    | X Abbrechen                                                                                                    |

• Meine Ordner auf Dateiaktualisierungen überwachen: Die Auswahl dieser Option ermöglicht es CyberLink Power2Go bestimmte Ordner auf Aktualisierungen bestehender Dateien oder das Hinzufügen neuer Dateien zu überwachen. Klicken Sie auf die Schaltfläche **Hinzufügen...**, um die zusätzlichen zu überwachenden Ordner auszuwählen.

### Kapitel 4:

# Technischer Support

Dieses Kapitel enthält technische Support-Informationen. Es enthält sämtliche Informationen, die Sie zum Beantworten Ihrer Fragen benötigen. Ihr Vertrieb/ Händler vor Ort kann Ihnen bei Fragen ebenfalls weiterhelfen.

Das Kapitel unterteilt sich in folgende Abschnitte:

- "Bevor Sie sich an den Technischen Support wenden" auf Seite 72
- "Web-Support" auf Seite 73

### Bevor Sie sich an den Technischen Support wenden

Bitte nutzen Sie die kostenlosen technischen Supportoptionen von CyberLink:

- sehen Sie in der Bedienungsanleitung oder der Online-Hilfe Ihres Programms nach.
- lesen Sie unter den "Häufig gestellen Fragen" im Support-Bereich der CyberLink Webseite nach.

http://de.cyberlink.com/multi/support/product\_faq\_home.jsp

Diese Fragen und Antworten enthalten u. U. Informationen und hilfreiche Tipps, die aktueller sind als die in der Bedienungsanleitung und der Online-Hilfe.

Wenn Sie sich per E-Mail oder Telefon an den technischen Kundendienst wenden, halten Sie bitte dei folgenden Informationen bereit:

- registrierten Aktivierungsschlüssel/CD-Key (Ihr Aktivierungsschlüssel ist auf der CD-Hülle oder in der E-Mail aufgeführt, die Ihnen zugesandt wird, nachdem Sie Power2Go im CyberLink online erworben haben.)
- den Produktnamen, die Versions- und Buildnummer, die man gewöhnlich durch Anklicken des Produktnamensymbols auf der Benutzeroberfläche findet
- die Version des Windows-Programms, das auf Ihrem System installiert ist
- Hardwaregeräte in Ihrem System (Capture-, Audio- und Grafikkarte) sowie deren technische Daten
- den Wortlaut der Warnmeldungen, die u. U. gezeigt wurden (Sie können sie aufschreiben oder einen Screenshot machen).
- Eine detaillierte Beschreibung des Problems und die Umstände, unter denen es aufgetreten ist

### Web-Support

Lösungen für Ihre Probleme finden Sie 24 Stunden am Tag gratis auf unseren CyberLink Websites:

**Hinweis:** Sie müssen sich erst als Mitglied registrieren, bevor Sie die CyberLink Web-Unterstützung nutzen können.

CyberLink bietet eine breite Palette an Web-Support-Optionen, einschließlich FAQs und einem Benutzer-Community-Forum, in den folgenden Sprachen an:

| Sprache                      | Web-Support URL                                               |
|------------------------------|---------------------------------------------------------------|
| Englisch                     | http://www.cyberlink.com/CS/support/enu/<br>support_index.jsp |
| Traditionelles<br>Chinesisch | http://tw.cyberlink.com/CS/support/cht/<br>support_index.jsp  |
| Japanisch                    | http://jp.cyberlink.com/jpn/support_jpn/<br>support_index.jsp |
| Italienisch                  | http://it.cyberlink.com/CS/support/ita/<br>support_index.jsp  |
| Deutsch                      | http://de.cyberlink.com/CS/support/deu/<br>support_index.jsp  |
| Französisch                  | http://fr.cyberlink.com/CS/support/fra/<br>support_index.jsp  |
| Spanisch                     | http://es.cyberlink.com/CS/support/esp/<br>support_index.jsp  |

CyberLink Power2Go

# Index

### A

Album-, Liedinformationen 56 Allgemeine Voreinstellungen 54 Anzahl Kopien 68 Anzeigen 17 Audio rippen Verfahren 48 Audio-CD, Brennen 29 Audio-Konvertierer 49 Audiolücke 62 Audio-Tracks, Rippen zur Festplatte 48 Ausblenden 17 Auto-Generate-Wiedergabeliste 62, 63 Automatische DVD-Anpassung 65 Automatische Erkennung 55

### B

Bilder Unterstützte Formate 7 bootbar Bilddatei 24 CD, Brennen 23

CD, Optionen 60 Diskette 24 Brennen 22 Audio-CD 29 bootbare Daten-Disc 23 Brennen mit dem Power2Go Sidebar Gadget 13 CD mit gemischten Modi 44 CD-Extras 42 Daten-Discs 22 Disc-Bilder 41 Film-Disc 32 Gemischte Disc 4, 42 Gemischte Discs 42 Gesicherte Daten-Discs 25 HighMAT-CD 44 im Power2Go-Express-Modus 12 MP3-Disc 29 Multisession-Discs 51 Musik-Disc 29 Simulation 69 WMA-Disc 29 Buffer-Underrun-Schutz 69 Buffer-Underrun-Schutz aktivieren 69

### C

CD

bootbar 60 Multisession 51 Nach Brennen bestätigen 69 Rippen von Musik aus 48 Schließen 69 Schreibschutz 69 CD mit gemischten Modi 42 CD mit gemischten Modi, Brennen 44 CD-Extras, Brennen 42 CD-Kapazität 55 CD-R/RW-Kapazität benutzerspezifisch einstellen 55 CD-Text 61

### D

Dateisystem 61 Daten-Disc Brennen im Power2Go-Express-Modus 16 Brennen im Power2Go-Modus 22, 25 Konfigurationsoptionen 60 Power2Go Sidebar Gadget 12 Symbol Power2Go-Express 15 Symbol Power2Go-Modus 4 Datums- und Zeitoptionen 68 Defektmanagement aktivieren 69 Diaschau erstellen 34 Hintergrundmusik hinzufügen 34 Diaschau-Editor 34 Dienst Medien-Bibliothek 23, 30, 69 Disc-Kopieren 38 Name 67 Disc bootbar machen 60 **Disc kopieren** Power2Go Sidebar Gadget 13 Symbol Power2Go-Express 15 Symbol Power2Go-Modus 4 Verfahren 38 Disc löschen Verfahren 47

Disc schließen 69 Disc-Bild Brennen 41 Speichern 39 Disc-Menü Hintergrundmusik hinzufügen 35 Disc-Symbol ändern 60 Disc-Typen unterstützte 7 **Disc-Utilities** Audio rippen 48 Disc löschen 47 Disc-Bild brennen 41 Disc-Bild speichern 39 Diskette, bootbar 24 DVD-Ordner brennen 36

Ε

Erste wiedergebbare Aktion 64, 66

### F

Film-Disc Brennen 32 Power2Go Sidebar Gadget 13 Power2Go-Express-Modus 15 Fotos Sichern auf Disc 64, 65 Funktionen in Power2Go 2

### G

Gemischte Disc, brennen 42

### Η

HighMAT 44 HighMAT-CD, Brennen 44

Immer im Vordergrund 17 Inhalt automatisch nach Disc-Kapazität teilen 61, 62 Internet-Voreinstellungen 56

### K

Kapitelmenü 35

## L

Lautstärke normalisieren 61 Lied-, Albuminformationen 56 Lied-, Albuminformationen abrufen 56

### M

Mehrfach-Instanzen 51 Mehrfach-Instanzen unterstützen 51 Minimale Systemvoraussetzungen 8 Modi Power2Go 19 Power2Go-Express 15 MP3-CD, Brennen 29 Multisession-Disc 51, 69 Musik Rippen zur Festplatte 48 Unterstützte Formate 7 Musik-Disc Audio-CD, Brennen im Power2Go-Modus 29 MP3, Brennen im Power2Go-Modus 29 Power2Go Sidebar Gadget 12 Symbol Power2Go-Modus 4 WMA, Brennen im Power2Go-Modus 29

### 0

Option Aufgenommene Daten überprüfen 69 Option Auto-Run 60

### Ρ

Power2Go Express 15 Brennen von Film-Discs 32 Power2Go Info 17 Power2Go Sidebar Gadget 12 Brennen 13 Daten-Disc-Symbol 12 Film-Disc-Symbol 13 hinzufügen 13 Music-Disc-Symbol 12 Symbol Disc kopieren 13 Power2Go-Express Daten-Discs brennen 16 Daten-Disc-Symbol 15 Film-Disc-Symbol 15 Symbol Disc kopieren 15 Power2Go-Modus 19 Brennen von Audio-CD-Disc 29 Brennen von bootbaren Daten-Discs 23 Brennen von MP3-Discs 29 Brennen von Musik-Discs 29 Brennen von WMA-Discs 29 Daten-Discs brennen 22, 25 Kopieren von Discs 38 Power2Go-Schaltflächen 20 Programm starten wenn System startet 17 Protokoll ansehen 23, 24, 26, 31, 35, 37, 40, 41, 44, 46

### S

Schaltfläche Aufnahme 16 Schaltflächen 20 Schaltflächen Benutzeroberfläche 20 Schnell löschen 47 Schreiben Geschwindigkeit 68 Simulation 69 Schreibschutz für CD 69 Sicherheitsbrowser 26 Sichern von Fotos auf Disc 64, 65 Simulation, Schreiben 69 Skin ändern 18 Skins, Ändern 18 So 29 Suchen Album 30 Genre 30 Interpret 30 Jahr 30 Kürzlich hinzugefügt 30 Systemvoraussetzungen 8

### Т

Temporäres Verzeichnis 54 Titelmenü 35

### V

Video Unterstützte Formate 7

### R

Registerkarte Audio-CD 61 Registerkarte Medien 30 Registerkarte MP3-Qualität 62 Registerkarte Neuste Daten 23 Registerkarte WMA-Qualität 63 Video-Disc Symbol Power2Go-Modus 4 Voll löschen 47 Vor dem Brennen Schreiben einer Simulation 69 Voreinstellung Sprache 57 Voreinstellungen Allgemein 54 Kapazität 55 Voreinstellungen Kapazität 55

### W

WMA-CD, Brennen 29

### Ζ

Zuletzt erstellte Dokumente 23 Zuletzt geöffnete Dokumente 23 CyberLink Power2Go